## Referință rapidă

## Învățați despre imprimantă

## Utilizarea panoului de control al imprimantei

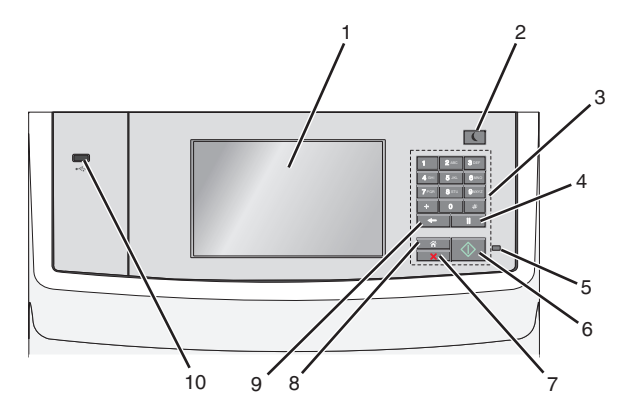

|   | Utilizați               | Pentru                                                                                                    |
|---|-------------------------|----------------------------------------------------------------------------------------------------|
| 1 | Display<br>(Afişaj)     | Vizualizează opțiunile pentru scanare, copiere,<br>poştă electronică și lucrul cu faxul, precum și<br>mesajele de stare și de eroare.                                                                                                    |
| 2 | Buton Sleep<br>(Repaus) | <ul> <li>Activează Sleep Mode (modul Repaus) sau<br/>Hibernate Mode (modul Hibernare).</li> <li>Mai jos sunt prezentate stările indicatorului<br/>luminos și ale butonului Sleep (Repaus):</li> <li>Accesarea sau părăsirea modului Sleep<br/>(Repaus) <ul> <li>Indicatorul luminează în verde stabil.</li> <li>Butonul Sleep (Repaus) este iluminat.</li> </ul> </li> <li>Operarea în modul Sleep (Repaus) <ul> <li>Indicatorul luminează în verde stabil.</li> <li>Butonul Sleep (Repaus)</li> <li>Indicatorul luminează în verde stabil.</li> <li>Butonul Sleep (Repaus) iluminează în<br/>galben închis stabil.</li> </ul> </li> <li>Accesarea sau părăsirea modului Hibernate<br/>(Hibernare) <ul> <li>Indicatorul luminos nu este iluminat.</li> <li>Butonul Sleep (Repaus) luminează<br/>intermitent în galben închis timp de 0,1<br/>secunde, apoi se stinge complet timp de<br/>1,9 secunde, după un model pulsatoriu.</li> </ul> </li> <li>Operarea în modul Hibernate (Hibernare) <ul> <li>Indicatorul luminos nu este iluminat.</li> <li>Butonul Sleep (Repaus) luminează în<br/>galben închis intermitent timp de 0,1<br/>secunde, apoi se stinge complet timp de<br/>1,9 secunde, după un model pulsatoriu.</li> </ul> </li> <li>Operarea în modul Hibernate (Hibernare) <ul> <li>Indicatorul luminos nu este iluminat.</li> <li>Butonul Sleep (Repaus) luminează în<br/>galben închis intermitent timp de 0,1<br/>secunde, apoi se stinge complet timp de<br/>1,9 secunde, după un model pulsatoriu.</li> </ul> </li> <li>Imprimanta iese din modul Sleep (Repaus) la<br/>efectuarea următoarelor acțiuni:</li> </ul> <li>Atingerea ecranului sau apăsarea oricărui<br/>buton fizic</li> <li>Deschiderea unei tăvi de intrare, a unui capac<br/>sau a unei uşi</li> <li>Încărcarea hârtiei în alimentatorul automat de<br/>documente (Automatic Document Feeder -<br/>ADF)</li> <li>Deschiderea capacului geamului scanerului.</li> <li>Trimiterea unei acțiuni de resetare la punerea<br/>sub tensiune (POR – Power on Reset) de la<br/>intrerupătorul principal</li> |
| 3 | Keypad<br>(Tastatură)   | Introduceți numere, litere sau simboluri.                                                                                                    |

|   | Utilizați                                 | Pentru                                                                                                    |
|---|-------------------------------------------|----------------------------------------------------------------------------------------------------|
| 4 | Buton Dial<br>pause<br>(Pauză<br>apelare) | <ul> <li>Introduceți o pauză de apelare de două sau trei<br/>secunde într-un număr de fax. În câmpul Fax<br/>To (Fax către), o pauză de apelare este<br/>reprezentată printr-o virgulă (,).</li> <li>Reapelați un număr de fax.</li> </ul> |
|   |                                           | Note:                                                                                                    |
|   |                                           | <ul> <li>Apăsarea pe butonul în afara<br/>meniului Fax provoacă un sunet bip de<br/>eroare.</li> <li>În ceranul de început, apăsarea pe tasta</li> </ul>                                                                                   |
|   |                                           | reapelează cel mai recent număr de fax.                                                                                                    |
| 5 | Indicator<br>Iuminos                      | <ul> <li>Off (Oprit) - Imprimanta este oprită.</li> <li>Verde intermitent - Imprimanta se încălzeşte,<br/>procesează date sau imprimă.</li> </ul>                                                                                          |
|   |                                           | <ul> <li>Verde continuu - Imprimanta este pornită, dar<br/>inactivă.</li> <li>Roşu intermitent— Este necesară intervenția<br/>operatorului.</li> </ul>                                                                                     |
| 6 | Butonul<br>Start                          | <ul> <li>Inițiază lucrarea curentă indicată pe afişaj.</li> <li>Începe o lucrare de copiere cu setările<br/>implicite.</li> <li>Notă: Apăsarea pe buton în timpul scanării nu<br/>are niciun efect</li> </ul>                              |
| 7 | Butonul Stop                              | Întrerupeți complet activitatea imprimantei.                                                                                                    |
|   |                                           | Notă: După ce pe ecran se afişează Stopped<br>(Oprit), se afişează o listă de opțiuni.                                                                                                    |
| 8 | Buton Home<br>(Pagină de<br>pornire)      | Revenirea la ecranul de început.<br><b>Notă:</b> Apăsarea pe butonul Home (Pagină de<br>pornire) din ecranul de pornire resetează toți<br>parametrii fluxului de lucru la valorile implicite din<br>fabrică.                               |

|    | Utilizați         | Pentru                                                                                                    |
|----|-------------------|----------------------------------------------------------------------------------------------------|
| 9  | Butonul<br>Înapoi | <ul> <li>Ştergeţi cifra cea mai din dreapta a valorii din câmpul Copy Count (Număr de exemplare). Valoarea implicită din fabrică 1 apare dacă întregul număr este şters prin apăsarea pe butonul  c de mai multe ori.</li> <li>Şterge prima cifră din dreapta a unui număr introdus manual în câmpul Fax Destination List (Listă destinație fax). Puteți, de asemenea, să apăsați pe  pentru a şterge o întreagă intrare de comandă rapidă. După ce se şterge o întreagă linie, o altă apăsare pe butonul  determină cursorul să se deplaseze cu o linie mai sus.</li> <li>Şterge caracterul din stânga cursorului în câmpul E-mail Destination List (Listă destinații poştă electronică). În cazul în care caracterul se află în interiorul unei comenzi rapide.</li> </ul> |
| 10 | port USB          | Conectati o unitate flash la imprimantă.                                                                                                    |
|    |                   | Notă: Numai portul USB frontal acceptă unități<br>flash.                                                                                                    |

## Despre ecranul de început

Când imprimanta este pornită, ecranul prezintă un afişaj de bază, numit ecran de început. Atingeți butoanele și pictogramele din ecranul de început pentru a iniția o acțiune precum copierea, trimiterea de faxuri sau scanarea, pentru a deschide ecranul meniului sau pentru a răspunde la mesaje.

**Notă:** Ecranul de început, pictogramele și butoanele pot varia în funcție de setările de particularizare, configurația administrativă și soluțiile încorporate active ale ecranului dvs. de început.

| 157.184.195.43        |                    |                   |     |        |        |
|-----------------------|--------------------|-------------------|-----|--------|--------|
| Сору                  | E-mail             | Bookmarks         | Fax | Search |        |
|                       |                    |                   |     |        | Page   |
| Held Jobs             | Change<br>Language | Copy<br>Shortcuts | FTP | USB    | 1 of 3 |
|                       |                    |                   |     |        |        |
| ? Status/<br>Supplies | Ready.             |                   |     |        | =      |

| Atingeți                                           | To (Pentru)                                                                                                    |
|----------------------------------------------------|----------------------------------------------------------------------------------------------------|
| Copiere                                            | Accesați meniurile Copiere și efectuați copii.                                                                                                    |
| E-mail                                             | Accesați meniurile E-mail și trimiteți mesaje e-<br>mail.                                                                                                    |
| Fax                                                | Accesați meniurile Fax și trimiteți faxuri.                                                                                                    |
|                                                    | Accesați meniurile imprimantei.<br><b>Notă:</b> Aceste meniuri sunt disponibile numai<br>când imprimanta se află în starea Ready<br>(Pregătit).                                                                                                    |
| FTP                                                | Accesați meniurile File Transfer Protocol<br>(FTP) și scanați documente direct pe un<br>server FTP.                                                                                                    |
| Status message bar<br>(Bara cu mesaje de<br>stare) | <ul> <li>Afişează starea curentă a imprimantei,<br/>precum Gata sau Ocupat.</li> <li>Afişează stările imprimantei, precum Nivel<br/>redus toner sau Nivel scăzut cartuş.</li> <li>Afişează mesaje de intervenție pentru ca<br/>imprimanta să poată continua procesarea.</li> </ul>               |
| Status/Supplies<br>(Stare/Consumabile)             | <ul> <li>Afişează un avertisment sau un mesaj de<br/>eroare de fiecare dată când imprimanta<br/>necesită o intervenţie pentru a continua<br/>procesarea.</li> <li>Accesaţi ecranul de mesaje pentru mai<br/>multe informaţii despre mesaj şi despre<br/>modalitatea de a-l îndepărta.</li> </ul> |
| USB sau USB<br>Thumbdrive                          | Vizualizați, selectați, imprimați sau trimiteți<br>prin e-mail imagini și documente de pe o<br>unitate flash.<br><b>Notă:</b> Acest buton apare doar când reveniți<br>la ecranul de început în timp ce un card de<br>memorie sau o unitate flash este conectată<br>la imprimantă.                |
| Marcaje în document                                | Creați, organizați și salvați un set de marcaje<br>în document (URL) într-o vizualizare<br>arborescentă a folderelor și legăturilor către<br>fișiere.<br><b>Notă:</b> Vizualizarea arborescentă acceptă<br>numai marcajele în document create din<br>această funcție, nu și din alte aplicații.  |
| Lucrări în aşteptare                               | Afişează toate lucrările în aşteptare curente.                                                                                                    |

#### Alte butoane care pot apărea pe ecranul de început:

| Atingeți                                                 | To (Pentru)                                                                                                    |
|----------------------------------------------------------|----------------------------------------------------------------------------------------------------|
| Căutare lucrări<br>în așteptare                          | <ul> <li>Căutați după oricare dintre următoarele elemente:</li> <li>Nume de utilizator pentru lucrări de imprimare în aşteptare sau confidențiale</li> <li>Nume de lucrări pentru lucrări în aşteptare, excluzând lucrările de imprimare confidențiale</li> <li>Nume de profiluri</li> <li>Container de marcaje sau nume de lucrări</li> <li>Container USB sau nume de lucrări de imprimare pentru tipurile de fişiere acceptate</li> </ul>                                                                                                    |
| Release Held<br>Fax (Reluare<br>fax pus în<br>aşteptare) | Accesați lista de faxuri în așteptare.<br>Notă: Acest buton apare numai dacă există faxuri în<br>așteptare, cu perioadă de așteptare programată<br>anterior.                                                                                                    |
| Lock Device<br>(Blocare<br>dispozitiv)                   | Se deschide un ecran de introducere a parolei.<br>Introduceți parola corectă pentru a bloca panoul de<br>control al imprimantei.<br><b>Notă:</b> Acest buton apare numai dacă imprimanta este<br>deblocată și a fost setată o parolă.                                                                                                    |
| Unlock Device<br>(Deblocare<br>dispozitiv)               | Se deschide un ecran de introducere a parolei.<br>Introduceți parola corectă pentru a debloca panoul de<br>control al imprimantei.<br><b>Notă:</b> Acest buton apare numai dacă imprimanta este<br>blocată. Butoanele panoului de control și comenzile<br>rapide nu pot fi utilizate când acest buton este afișat.                                                                                                    |
| Cancel Jobs<br>(Revocare<br>lucrări)                     | Deschide ecranul Revocare lucrări. Ecranul Cancel<br>Jobs (Revocare lucrări) afişează trei titluri: Print<br>(Imprimare), Fax şi Network (Reţea).<br>Următoarele opțiuni sunt disponibile sub titlurile<br>Imprimare, Fax şi Reţea:<br>• Print job (Lucrare de imprimare)<br>• Copy job (Lucrare de copiere)<br>• Fax profile (Profil fax)<br>• FTP<br>• E-mail send (Trimitere poştă electronică)<br>Fiecare titlu are o listă de lucrări afişate într-o coloană<br>în care pot să apară numai trei lucrări pe ecran. Dacă<br>există mai mult de trei lucrări într-o coloană, atunci<br>apare o săgeată care vă permite să derulați printre<br>lucrări. |
| Schimbare<br>limbă                                       | Lansează fereastra pop-up Schimbare limbă, care vă permite să schimbați limba principală a imprimantei.                                                                                                    |

### Caracteristici

| Caracteristică                                                                                                    | Descriere                                                                                                    |
|----------------------------------------------------------------------------------------------------|----------------------------------------------------------------------------------------------------|
| Linia de urmărire a<br>meniului<br>Eşantion: <u>Meniuri</u> ><br><u>&amp;Setări &gt; Copy Settings</u><br>( <u>Setări copiere</u> ) ><br>Number of Copies<br>(Număr de copii) | În partea superioară a fiecărui ecran de meniu<br>există o linie de urmărire a meniului. Această<br>caracteristică arată calea prin care se ajunge<br>la meniul curent.<br>Atingeți oricare dintre cuvintele subliniate,<br>pentru a reveni la acel meniu.<br>Opțiunea Număr de copii nu este subliniată,<br>deoarece acesta este ecranul curent. Dacă<br>atingeți un cuvânt subliniat pe ecranul Number<br>of Copies (Număr de copii) înainte ca opțiunea<br>Number of Copies (Număr de copii) să fie<br>setată și salvată, selecția nu este salvată și nu<br>devine setare prestabilită. |
| Avertizarea de mesaj de asistență                                                                                                    | Dacă o funcție este afectată de un mesaj de<br>asistență, apare această pictogramă, iar<br>indicatorul luminos roşu clipeşte.                                                                                                    |
| Avertisment                                                                                                    | Dacă survine o stare de eroare, apare această<br>pictogramă.                                                                                                    |
| Adresă IP imprimantă<br>Eşantion:<br>123.123.123.123                                                                                                    | Adresa IP a imprimantei dvs. în rețea este<br>situată în colțul din stânga sus al ecranului de<br>început și apare sub forma a patru seturi de<br>cifre separate prin punct. Puteți utiliza adresa<br>IP când accesați serverul EWS încorporat<br>astfel încât să puteți vizualiza și configura de<br>la distanță setările imprimantei chiar și atunci<br>când nu vă aflați fizic lângă imprimantă.                                                                                                    |

## Utilizarea butoanelor ecranului tactil

**Notă:** Ecranul de început, pictogramele și butoanele pot să difere în funcție de setările de particularizare a ecranului de început, în funcție de configurarea administrativă și de soluțiile încorporate active.

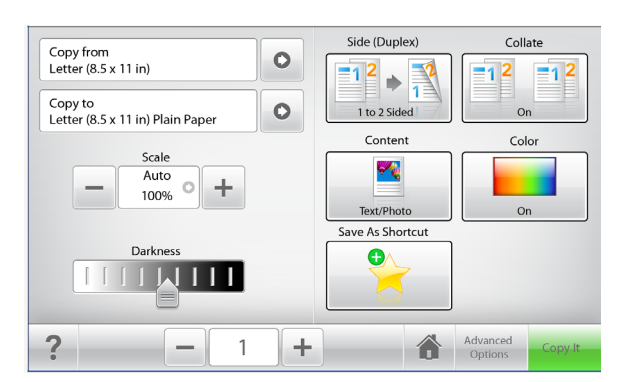

| Atingeți                | Pentru                                                                               |
|-------------------------|--------------------------------------------------------------------------------------|
| Copy It (Copiere)       | Remiteți modificările aduse setărilor de<br>copiere și începeți lucrarea de copiere. |
| Săgeată la dreapta      | Derulați spre dreapta.                                                               |
| Săgeată la stânga       | Derulați spre stânga.                                                                |
| Home (Ecran de început) | Revenirea la ecranul de început.                                                     |
| Mărire la dreapta       | Selectați o valoare mai mare.                                                        |
| Descreștere la stânga   | Selectați o valoare mai mică.                                                        |

| Atingeți | Pentru                                                                       |
|----------|------------------------------------------------------------------------------|
| leşire   | Părăsiți ecranul curent.                                                     |
|          |                                                                              |
| Sfaturi  | Deschide o casetă de dialog cu informații de<br>ajutor sensibile la context. |

## Alte butoane ale ecranului tactil

| Atingeți               | Pentru                                                                                                    |
|------------------------|----------------------------------------------------------------------------------------------------|
| Accept (Acceptare)     | Salvați o setare.                                                                                                    |
| Revocare               | <ul> <li>Revocați o acțiune sau o selecție.</li> <li>Închide un ecran şi revine la ecranul anterior,<br/>fără salvarea modificărilor.</li> </ul> |
| Reset (Reinițializare) | Reinițializați valorile de pe ecran.                                                                                                    |

## Configurarea și utilizarea aplicațiilor din ecranul de început

#### Note:

- Ecranul de început, pictogramele și butoanele pot să difere în funcție de setările de particularizare a ecranului de început, în funcție de configurarea administrativă și de aplicațiile încorporate active. Unele aplicații sunt acceptate numai de anumite modele de imprimantă.
- Pot fi disponibile pentru achiziţie soluţii şi aplicaţii suplimentare. Pentru a afla mai multe, accesaţi www.lexmark.com. Sau contactaţi distribuitorul dvs.

## Accesarea serverului Embedded Web Server

Embedded Web Server este pagina Web a imprimantei, care vă permite să vizualizați și să configurați la distanță setările imprimantei, chiar și atunci când nu vă aflați fizic în apropierea acesteia.

1 Obțineți adresa IP a imprimantei:

- Din ecranul de început al panoului de control al imprimantei
- Din secțiunea TCP/IP a meniului Network/Ports (Rețea/porturi)
- Prin imprimarea unei pagini cu setări de rețea sau a unei pagini cu setări pentru meniuri, iar apoi prin găsirea secțiunii TCP/IP

Notă: Adresa IP apare ca patru seturi de numere separate prin puncte, cum ar fi 123.123.123.123.

2 Deschideți un browser Web, apoi tastați adresa IP a imprimantei în câmpul de adrese.

Apare pagina Embedded Web Server.

# Afişarea sau ascunderea pictogramelor pe ecranul de început

1 Deschideți un browser Web, apoi tastați adresa IP a imprimantei în câmpul de adrese.

**Notă:** Vizualizați adresa IP a imprimantei pe ecranul de început al panoului de control al imprimantei. Adresa IP apare ca patru seturi de numere separate prin puncte, cum ar fi 123.123.123.123.

- 2 Faceți clic pe Setări > Setări generale > Particularizare ecran de început.
- Apare o listă cu funcțiile de bază ale imprimantei.
- **3** Bifați casetele de selectare pentru a specifica pictogramele care doriți să apară în ecranul de început.

**Notă:** Articolele casetelor de validare debifate sunt ascunse.

4 Faceți clic pe Submit (Remitere).

## Activarea aplicațiilor din ecranul de

#### început

Imprimanta dvs. este livrată cu aplicații preinstalate care apar pe ecranul de început. Pentru a le utiliza, activați și configurați aceste aplicații utilizând serverul Embedded Web Server. Pentru mai multe informații despre accesarea serverului Embedded Web Server, consultați "Accesarea serverului Embedded Web Server" de la pagina 4.

Pentru informații detaliate despre configurarea și utilizarea aplicațiilor din ecranul de început, vizitați site-ul Web Lexmark la adresa http://support.lexmark.com.

## Configurare Formulare și preferințe

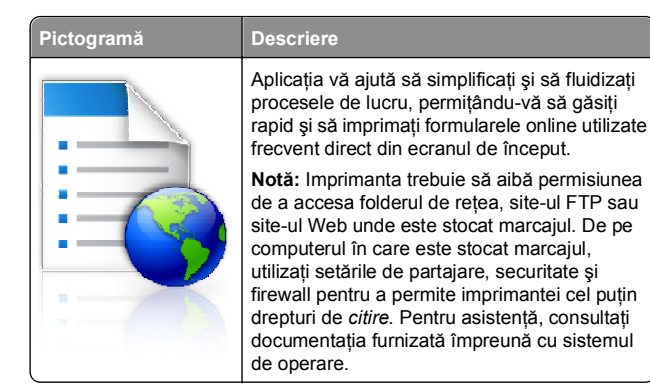

1 Deschideți un browser Web, apoi tastați adresa IP a imprimantei în câmpul de adrese. **Notă:** Vizualizați adresa IP a imprimantei pe ecranul de început al panoului de control al imprimantei. Adresa IP apare ca patru seturi de numere separate prin puncte, cum ar fi 123.123.123.123.

- 2 Faceți clic pe Setări > Soluții echipam. > Soluții (eSF) > Formulare și preferințe.
- 3 Definiți marcajele, apoi particularizați setările.
- 4 Faceți clic pe Apply (Se aplică).

Pentru a utiliza aplicația, atingeți **Formulare și preferințe** din ecranul de început al imprimantei, apoi navigați printre categoriile de formulare sau căutați formulare bazate pe un număr, un nume sau o descriere de formular.

#### Confiurare Scanare în rețea

#### Pictogramă Descriere

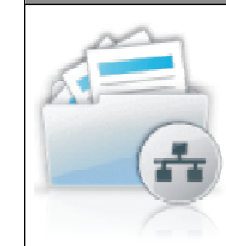

Aplicația vă permite să capturați o imagine digitală dintr-un document pe hârtie și să o dirijați către un folder de rețea partajat. Puteți defini până la 30 de foldere destinație unice.

#### Note:

- Imprimanta trebuie să aibă permisiunea de scriere în destinații. De pe computerul pe care este specificată destinația, utilizați setările de partajare, securitate şi firewall pentru a permite imprimantei cel puțin drepturi de scriere. Pentru asistență, consultați documentația furnizată împreună cu sistemul de operare.
- Pictograma Scanare în rețea apare numai când sunt definite una sau mai multe destinații.
- 1 Deschideți un browser Web, apoi tastați adresa IP a imprimantei în câmpul de adrese.

**Notă:** Vizualizați adresa IP a imprimantei pe ecranul de început al panoului de control al imprimantei. Adresa IP apare ca patru seturi de numere separate prin puncte, cum ar fi 123.123.123.123.

- 2 Faceți clic pe Setări > Soluții echipam. > Soluții (eSF) > Scanare în rețea.
- 3 Specificați destinațiile, apoi particularizați setările.
- 4 Faceți clic pe Apply (Se aplică).

Pentru a utiliza aplicația, atingeți **Scanare în rețea** din ecranul de început al imprimantei, apoi urmăriți instrucțiunile de pe afişajul imprimantei.

### Configurare Multifuncționala mea

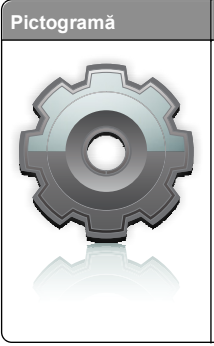

Descriere Aplicația vă permite să personalizați setările ecranului tactil și să stocați aceste preferințe pe o unitate flash. De fiecare dată când doriți să copiați, să trimiteți un fax sau să scanați, introduceți unitatea flash în portul USB al imprimantei. Toate preferințele dvs. personale sunt încărcate automat, inclusiv setările de lucrări, preferințele ecranului de început și agenda de adrese.

**Notă:** Pictograma apare numai când în portul USB al imprimantei este introdusă o unitate flash cu setările Multifuncționala mea.

Pentru a activa Multifuncționala mea, introduceți o unitate flash în portul USB al imprimantei, apoi urmați instrucțiunile de pe afișajul imprimantei pentru a executa expertul de configurare.

Pentru a utiliza Multifuncționala mea, introduceți unitatea flash în portul USB al imprimantei când doriți să copiați, să trimiteți prin fax sau să scanați.

## Înțelegerea Flash Scan

| Pictogramă | Descriere                                                                                                    |
|------------|----------------------------------------------------------------------------------------------------|
|            | Aplicația Servicii Web - Scanare vă permite să<br>scanați documente la imprimanta în rețea, apoi<br>să trimiteți imaginea scanată către computerul<br>dvs. Servicii Web - Scanare este o aplicație<br>Microsoft similară cu aplicația Scanare în rețea,<br>dar are capacitatea de a trimite imaginea<br>scanată către o aplicație bazată pe Windows.<br>Pentru a afla mai multe despre aplicația Servicii<br>Web - Scanare, consultați documentația<br>Microsoft. |
|            | Notă: Pictograma apare pe ecranul de început<br>al imprimantei numai dacă există un computer<br>înregistrat în imprimanta în rețea. Computerul<br>trebuie să aibă ca sistem de operare instalat<br>fie Windows 7, fie Windows Vista.                                                                                                    |

## Configurarea Panoului de operare la distanță

Această aplicație afișează panoul de comandă al imprimantei pe ecranul computerului și vă permite să interacționați cu panoul de comandă al imprimantei, chiar dacă nu vă aflați fizic în apropierea imprimantei în rețea. De pe ecranul computerului dvs. puteți vizualiza starea imprimantei, debloca lucrări de imprimare în așteptare, crea marcaje și efectua alte sarcini legate de imprimare pe care le efectuați în mod normal când vă aflați lângă imprimanta în rețea.

1 Deschideți un browser Web, apoi tastați adresa IP a imprimantei în câmpul de adrese.

**Notă:** Vizualizați adresa IP a imprimantei pe ecranul de început al panoului de control al imprimantei. Adresa IP apare ca patru seturi de numere separate prin puncte, cum ar fi 123.123.123.123.

- 2 Faceți clic pe Setări > Soluții echipam. > Soluții (eSF) > Panou de operare de la distanță.
- 3 Bifați caseta de validare Activat, apoi particularizați setările.
- 4 Faceți clic pe Apply (Se aplică).

Pentru a utiliza aplicația, de pe serverul EWS încorporat, faceți clic pe Aplicații > Panou de operare de la distanță > Lansare aplet VNC.

## Exportul și importul unei configurări

Puteți exporta setări de configurare într-un fișier text și apoi îl puteți importa pentru a aplica setările altor imprimante.

#### Exportul unei configurări într-un fișier

1 Deschideți un browser Web, apoi tastați adresa IP a imprimantei în câmpul de adrese.

**Notă:** Vizualizați adresa IP a imprimantei pe ecranul de început al panoului de control al imprimantei. Adresa IP apare ca patru seturi de numere separate prin puncte, cum ar fi 123.123.123.123.

- 2 Faceți clic pe Setări sau Configurare.
- 3 Faceți clic pe Soluții echipament > Soluții (eSF) sau faceți clic pe Soluții încorporate.
- 4 Din Installed Soluțions (Soluții instalate), faceți clic pe numele aplicației pe care doriți să o configurați.
- 5 Faceți clic pe Configure (Configurare) > Export.
- 6 Urmați instrucțiunile de pe ecranul computerului pentru a salva fișierul de configurare, apoi introduceți un nume unic pentru fișier sau utilizați numele prestabilit.

Notă: Dacă survine o eroare Memorie insuficientă JVM, repetați procesul de export până când fişierul de configurare este salvat.

#### Importul unei configurații dintr-un fișier

1 Deschideți un browser Web, apoi tastați adresa IP a imprimantei în câmpul de adrese.

**Notă:** Vizualizați adresa IP a imprimantei pe ecranul de început al panoului de control al imprimantei. Adresa IP apare ca patru seturi de numere separate prin puncte, cum ar fi 123.123.123.123.

- 2 Faceți clic pe Setări sau Configurare.
- 3 Faceți clic pe Soluții echipament > Soluții (eSF) sau faceți clic pe Soluții încorporate.
- 4 Din Installed Solutions (Soluții instalate), faceți clic pe numele aplicației pe care doriți să o configurați.
- 5 Faceți clic pe Configure (Configurare) > Import.
- 6 Parcurgeți fişierul de configurare care a fost exportat de la o imprimantă configurată anterior şi apoi încărcați-l sau previzualizați-l.

**Notă:** Dacă survine o expirare și apare un ecran gol, reîmprospătați browserul Web, apoi faceți clic pe **Aplicare**.

# Încărcarea hârtiei și a suporturilor speciale

## Setarea dimensiunii și a tipului de hârtie

Din ecranul de început, navigați la:

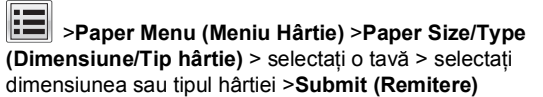

#### Note:

- Setarea Paper Size (Dimensiune hârtie) este stabilită automat, în funcție de poziția ghidajelor de hârtie din fiecare tavă, cu excepția tăvii standard de 550 de coli (Tava 1) și a alimentatorului multifuncțional.
- Setarea Paper Size (Dimensiune hârtie) pentru tava 1 şi pentru alimentatorul multifuncțional trebuie realizată manual din meniul Paper Size (Dimensiune hârtie).
- Setarea implicită din fabrică pentru Paper Type (Tip hârtie) este Plain Paper (Hârtie simplă).
- Setarea Paper Type (Tip hârtie) trebuie realizată manual pentru toate tăvile.

# Configurarea setărilor pentru formatul universal de hârtie

Setarea Dimensiune universală hârtie este o setare definită de utilizator care permite imprimarea pe dimensiuni de hârtie care nu au fost prestabilite în meniurile imprimantei. Setați dimensiunea hârtiei pentru tava specificată pe Universal atunci când dimensiunea dorită nu este disponibilă în meniul Dimensiune hârtie. Apoi, specificați toate setările următoare de dimensiune pentru Universal:

- Units of Measure (Unități de măsură)
- Lățime portret
- Înălțime portret

**Notă:** Dimensiunea universală cea mai mică acceptată este 76 x 127 mm (3 x 5 inchi); cea mai mare este 216 x 356 mm (8,5 x 14 inchi).

1 Din ecranul de început, navigați la:

> Meniu Hârtie > Configurare universală > Unități de măsură > selectati o unitate de măsură

2 Atingeți Lățime portret sau Înălțime portret > selectați lățimea sau înălțimea > Remitere.

## Încărcarea tăvii standard sau opționale de 550 de coli

Imprimanta are o tavă standard de 550 de coli (Tava 1) și poate avea până la patru tăvi opționale de 550 de coli, inclusiv tava pentru suporturi speciale. Pentru dimensiunile de hârtie înguste, cum ar fi hârtia A6 și plicurile, utilizați tava pentru suporturi speciale. Pentru informații suplimentare, consultați "Încărcarea tăvii opționale pentru suporturi speciale, cu capacitate de 550 de coli" de la pagina 8.

ATENȚIONARE—RISC DE RĂNIRE: Pentru a reduce riscul de instabilitate a echipamentului, încărcați separat fiecare sertar sau tavă pentru hârtie. Păstrați închise toate celelalte tăvi, până când este necesar să le deschideți.

1 Trageți tava complet în afară.

**Notă:** Nu scoateți tăvile în timpul unei operații de tipărire sau în timp ce pe afişaj apare mesajul **Busy** (Ocupat). În caz contrar poate surveni un blocaj.

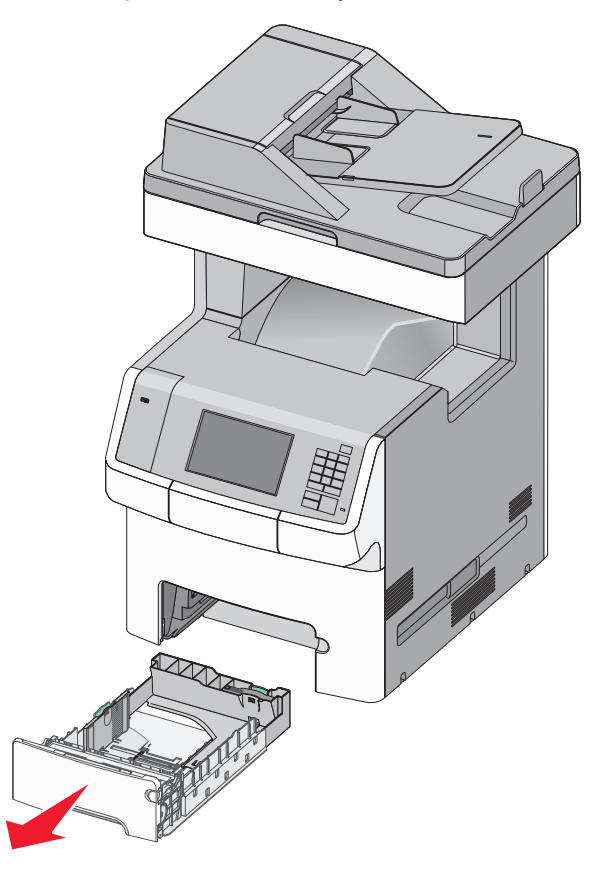

2 Strângeți și glisați ghidajul de lățime în poziția corectă pentru dimensiunea hârtiei pe care o încărcați.

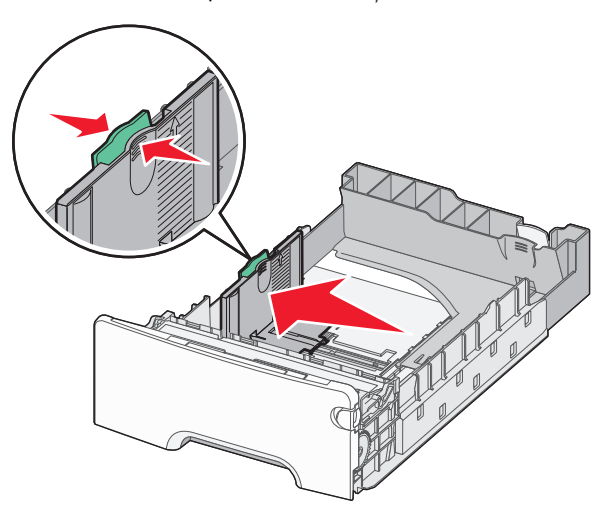

**Notă:** Utilizați indicatorii de dimensiune a hârtiei din partea de jos a tăvii pentru a vă ajuta să poziționați ghidajele de lungime şi lățime.

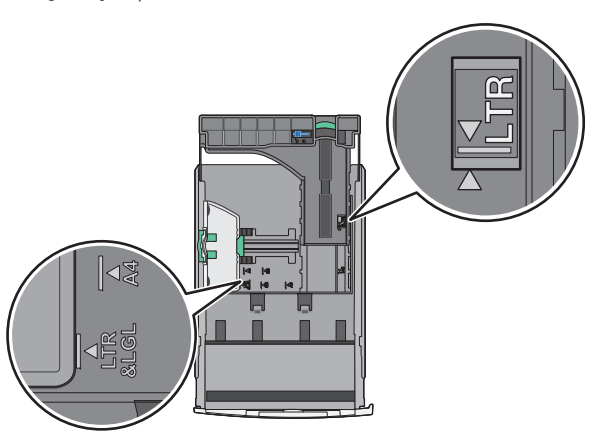

3 Strângeți și glisați ghidajul de lungime în poziția corectă pentru dimensiunea hârtiei pe care o încărcați.

#### Note:

- Pentru unele dimensiuni de hârtie, de exemplu, Letter, Legal sau A4, strângeţi şi deplasaţi ghidajul de lungime spre înapoi, pentru adaptarea la lungimea hârtiei pe care o încărcaţi.
- Ghidajul de lungime are un dispozitiv de blocare. Pentru deblocarea ghidajului de lungime, glisaţi spre stânga butonul din partea superioară a ghidajului. Pentru blocare, glisaţi butonul spre dreapta după selectarea unei lungimi.

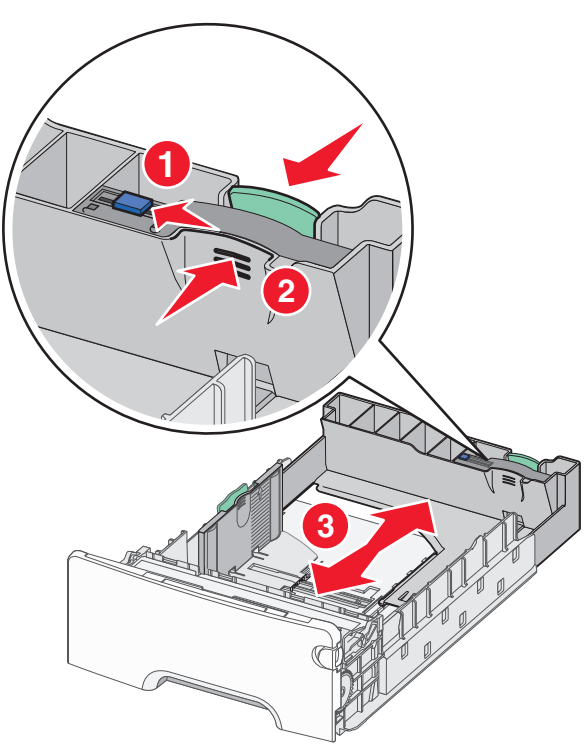

4 Flexați uşor colile înainte şi înapoi pentru a le dezlipi. Nu pliați şi nu îndoiți hârtia. Îndreptați marginile pe o suprafață plană.

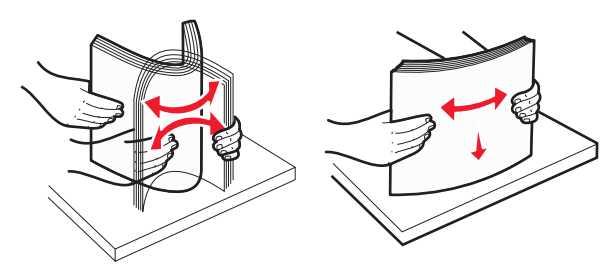

5 Încărcați teancul în partea din spate a tăvii, cu latura recomandată pentru imprimare aşezată cu fața în sus.

#### Note:

- Când încărcați coli cu antet pretipărit pentru tipărire pe o singură față, plasați antetul în partea din față a tăvii.
- Când încărcați coli cu antet pretipărit pentru imprimare pe două fețe, plasați antetul cu fața în jos, în partea din spate a tăvii.

#### Imprimarea pe o față

Imprimarea pe două fețe (duplex)

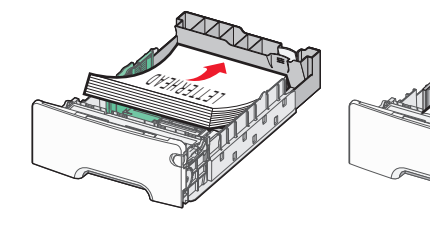

Notă: Asigurați-vă că hârtia nu depăşeşte indicatorul de umplere maximă cu hârtie, situat în partea stângă a tăvii.

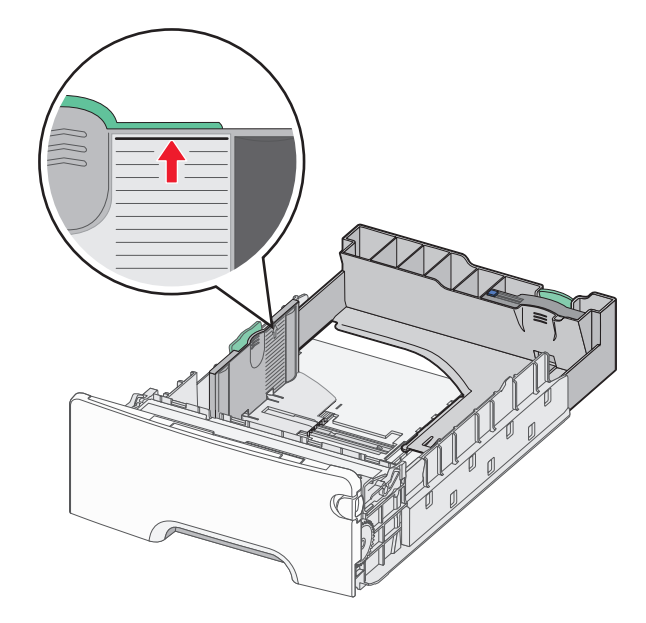

Avertisment—Potențiale daune: Supraîncărcarea tăvii poate cauza blocaje de hârtie și deteriorarea imprimantei. 6 Introduceți tava.

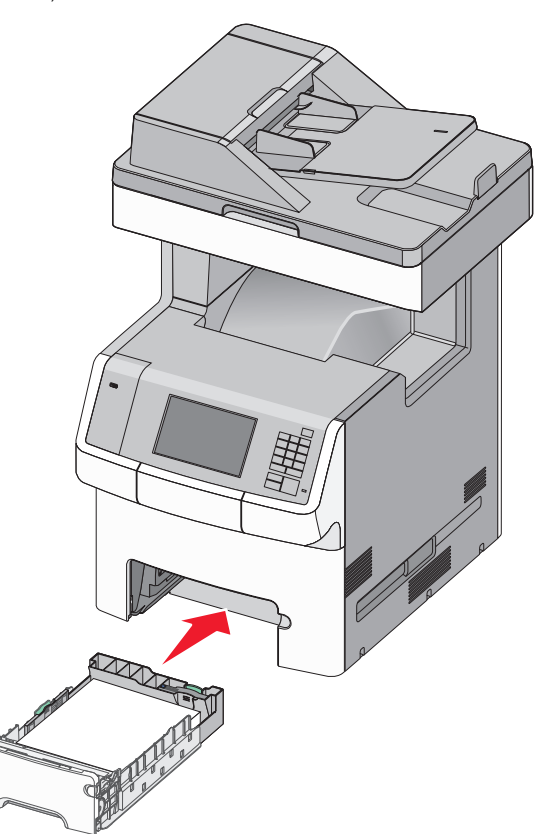

7 De la panoul de control al imprimantei, verificați setarea pentru dimensiunea și tipul hârtiei pentru tavă în funcție de hârtia pe care ați încărcat-o.

## Încărcarea tăvii opționale pentru suporturi speciale, cu capacitate de 550 de coli

Tava opțională pentru suporturi speciale, cu capacitate de 550 de coli (Tava 2) acceptă dimensiuni de hârtie înguste, cum ar fi plicurile și A6.

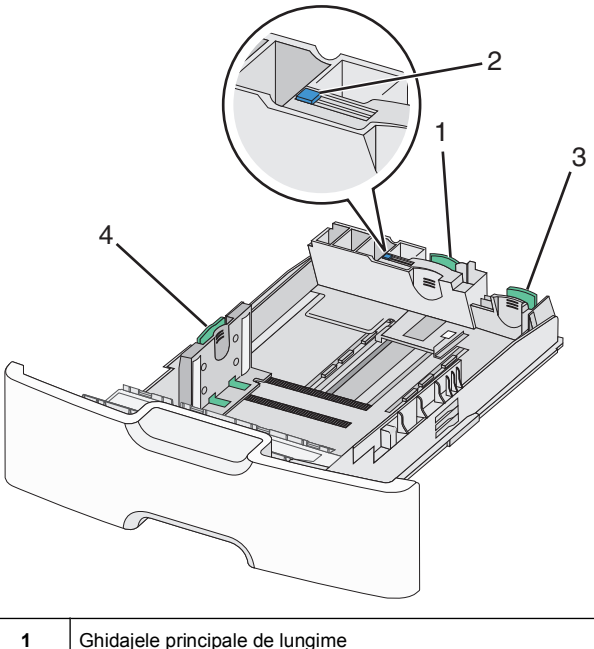

- 2 Sistemul de blocare al ghidajelor de lungime
   3 Ghidajele secundare de lungime
- 4 Ghidajul de lățime

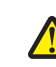

ATENȚIONARE—RISC DE RĂNIRE: Pentru a reduce riscul de instabilitate a echipamentului, încărcați separat fiecare sertar sau tavă pentru hârtie. Păstrați închise toate celelalte tăvi, până când este necesar să le deschideți.

#### Note:

- Pentru instrucțiuni cu privire la încărcarea dimensiunilor de hârtie mai mari decât A6 şi decât plicurile, consultați "Încărcarea tăvii standard sau opționale de 550 de coli" de la pagina 6.
- Pentru o listă completă a dimensiunilor de hârtie acceptate, consultați secțiunea "Dimensiuni, tipuri şi greutăți ale hârtiei acceptate" din Ghidul utilizatorului.

Încărcarea dimensiunilor de hârtie înguste, cum ar fi plicurile și hârtia A6

**1** Trageți tava complet în afară.

**Notă:** Nu scoateți tăvile în timpul unei operații de tipărire sau în timp ce pe afișaj apare mesajul **Busy** (Ocupat). În caz contrar poate surveni un blocaj.

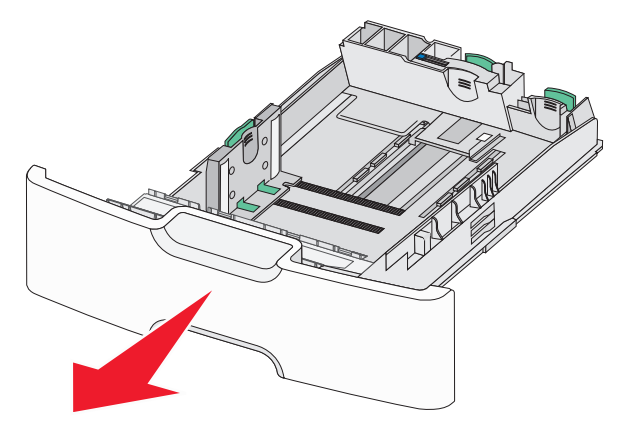

2 Strângeți și deplasați ghidajul principal de lungime spre dvs. până când se oprește.

Note:

- Ghidajul de lungime are un dispozitiv de blocare. Pentru deblocarea ghidajului de lungime, glisaţi spre stânga butonul din partea superioară a ghidajului. Pentru blocare, glisaţi butonul spre dreapta după selectarea unei lungimi.
- Puteți să glisați ghidajul secundar de lungime numai când ghidajul principal de lungime ajunge la marginea ghidajului de lățime.

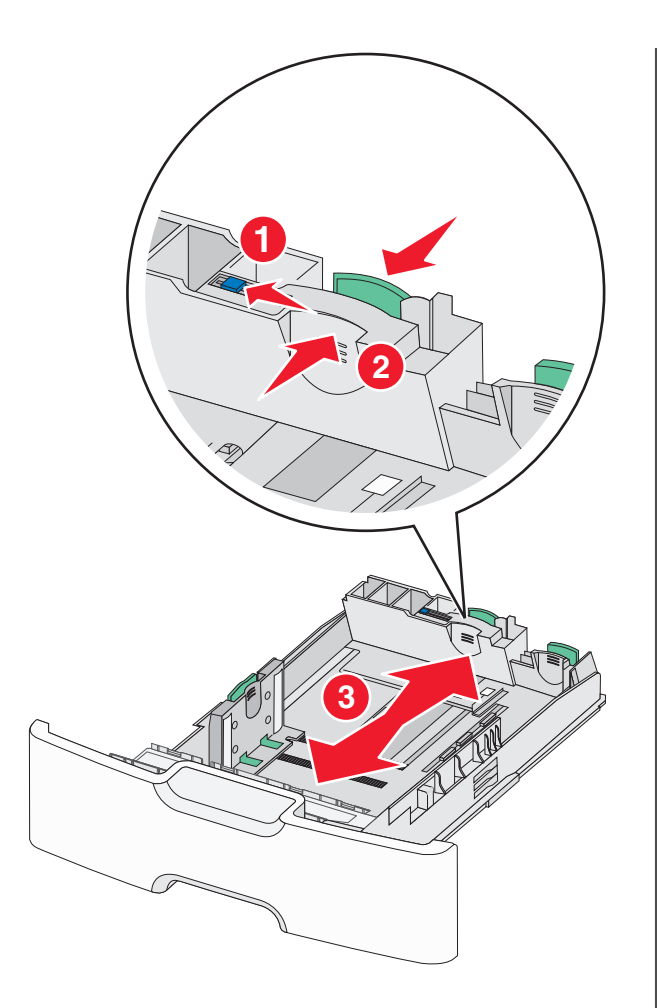

3 Strângeți şi glisați ghidajul de lățime în poziția corectă pentru dimensiunea hârtiei pe care o încărcați.

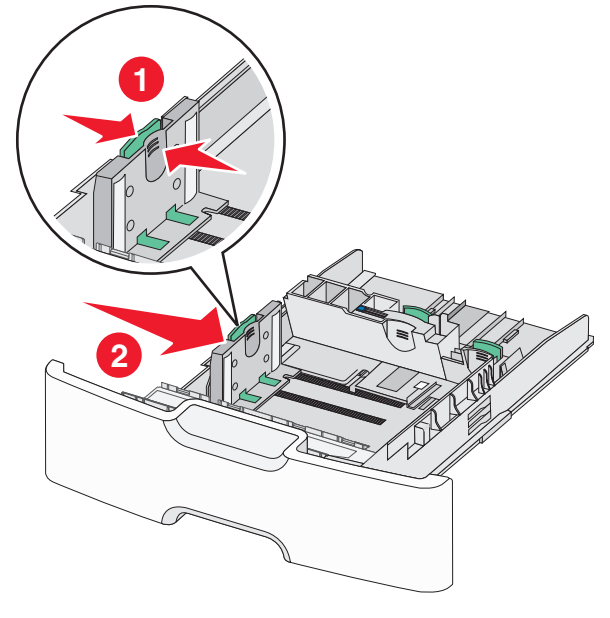

Notă: Utilizați indicatorii de dimensiune a hârtiei din partea de jos a tăvii pentru a vă ajuta să poziționați ghidajul de lățime.

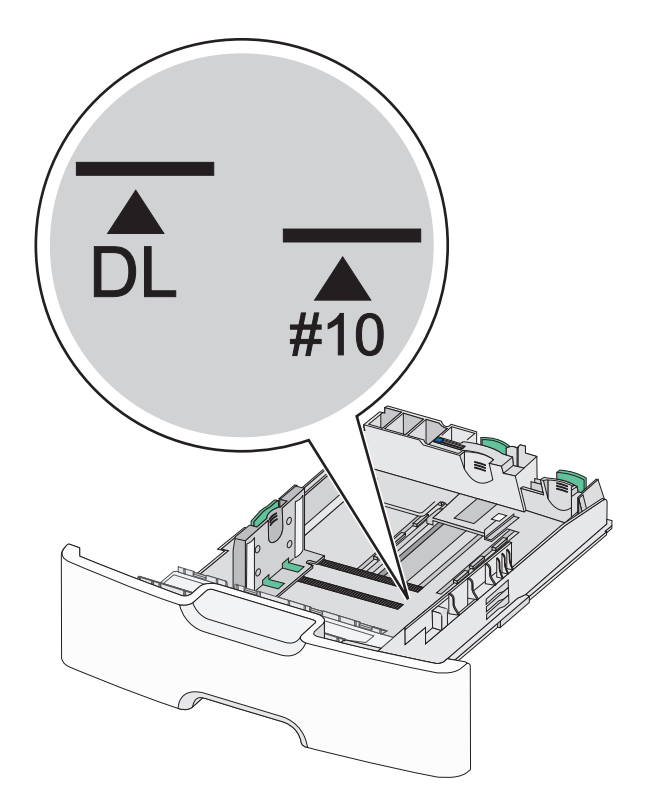

4 Strângeţi şi glisaţi ghidajul secundar de lungime în poziţia corectă pentru dimensiunea hârtiei pe care o încărcaţi.

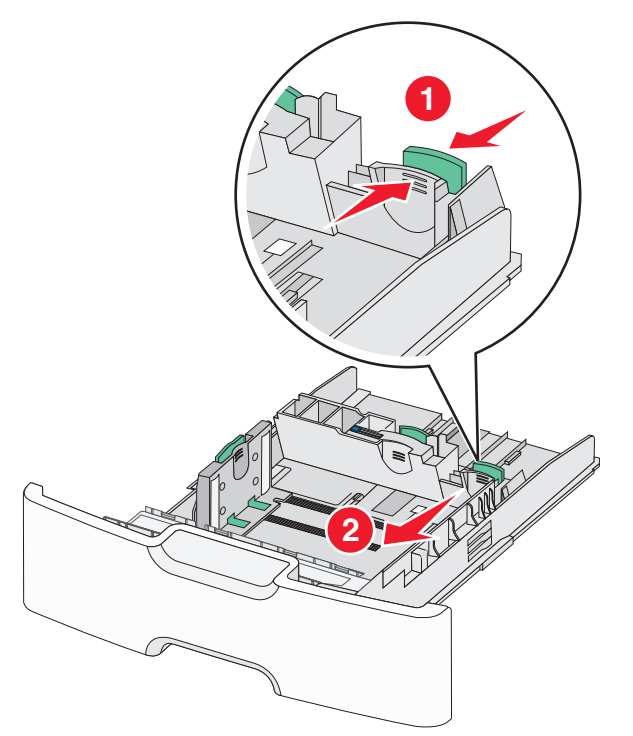

5 Flexați uşor colile înainte şi înapoi pentru a le dezlipi. Nu pliați şi nu îndoiți hârtia. Îndreptați marginile pe o suprafață plană.

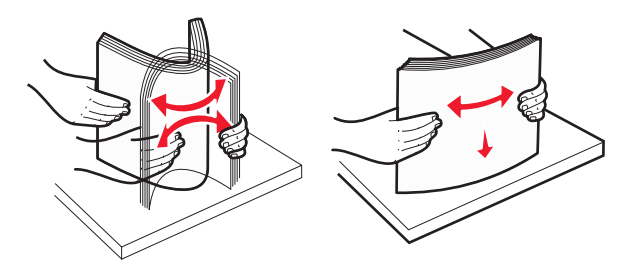

6 Încărcați teancul de hârtie cu fața recomandată pentru imprimare orientată în sus.

#### Note:

- Încărcați plicurile în aşa fel încât partea pentru timbru să intre prima în imprimantă.
- Asigurați-vă că hârtia nu depăşeşte indicatorul de umplere maximă cu hârtie, situat în lateralul ghidajului de lățime.

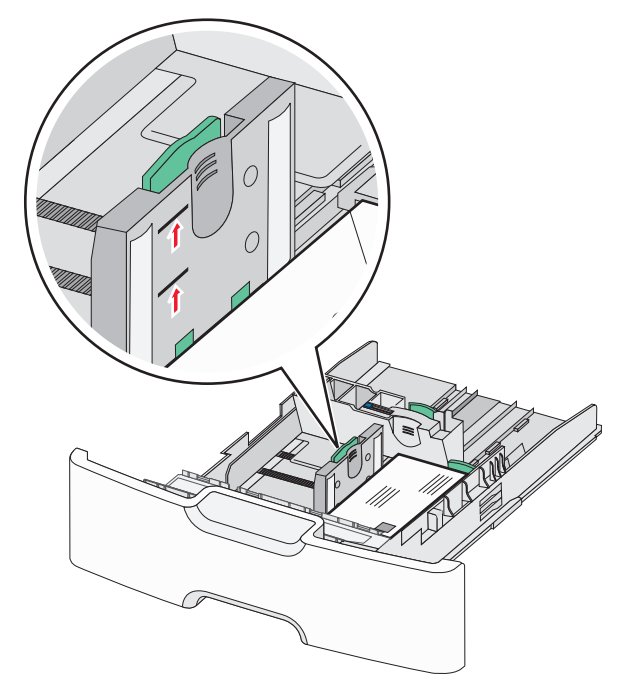

Avertisment—Potențiale daune: Supraîncărcarea tăvii poate cauza blocaje de hârtie și deteriorarea imprimantei.

7 Introduceți tava.

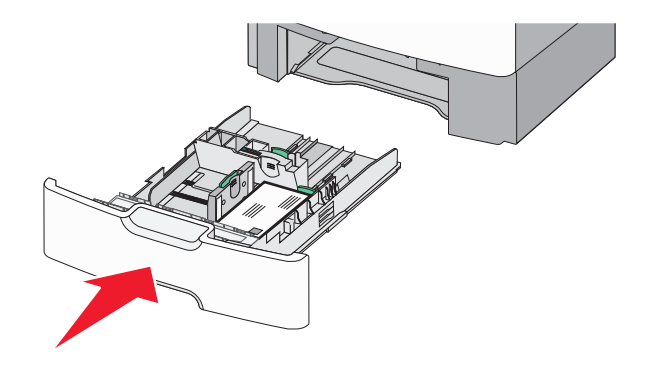

8 De la panoul de control al imprimantei, verificați setarea pentru dimensiunea și tipul hârtiei pentru tavă în funcție de hârtia pe care ați încărcat-o.

**Notă:** Când încărcați hârtie lungă, precum Legal, Letter și A4, readuceți ghidajul secundar de lungime în poziția inițială. Strângeți și glisați ghidajul până când face *clic* pe poziție.

# Încărcarea alimentatorului de înaltă capacitate de 2000 de coli

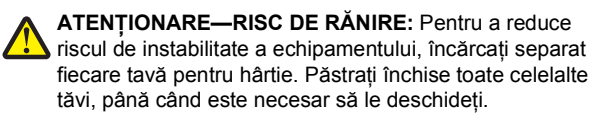

- 1 Trageți tava afară.
- 2 Trageți în sus și glisați ghidajul de lățime în poziția corectă pentru dimensiunea hârtiei pe care o încărcați.

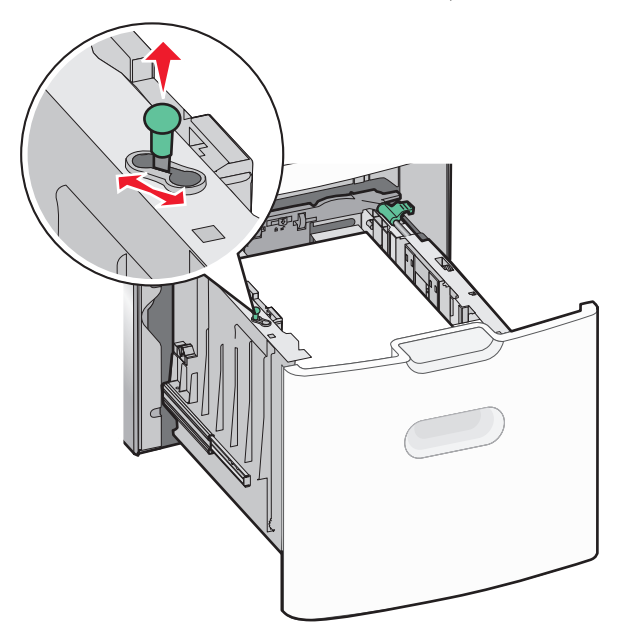

3 Deblocați ghidajul de lungime.

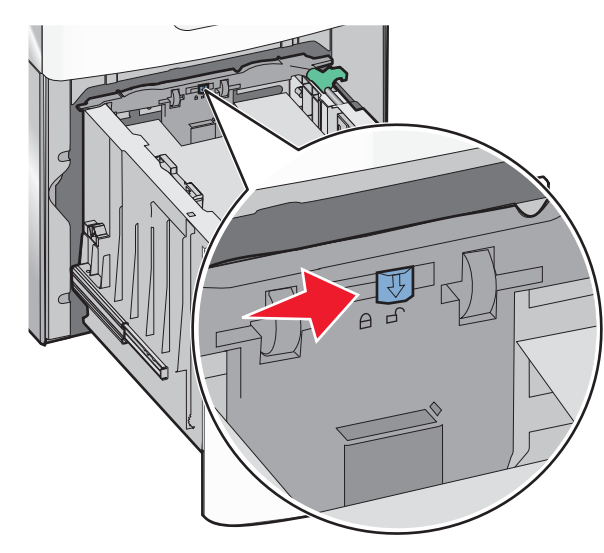

4 Împingeți elementul de prindere al ghidajului de lungime, pentru a ridica ghidajul de lungime. Glisați ghidajul în poziția corectă pentru dimensiunea hârtiei pe care o încărcați, apoi blocați ghidajul.

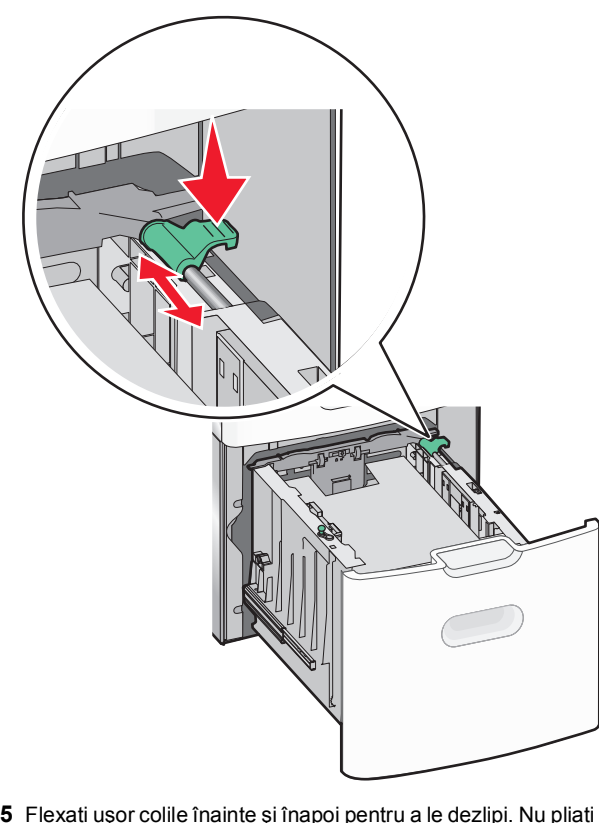

5 Flexați uşor colile înainte şi înapoi pentru a le dezlipi. Nu pliați şi nu îndoiți hârtia. Îndreptați marginile pe o suprafață plană.

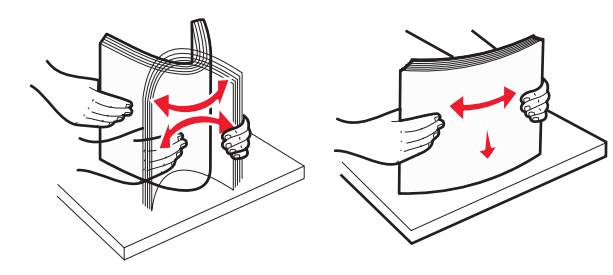

- 6 Încărcați teancul de hârtie:
  - Cu faţa imprimabilă în sus pentru imprimarea pe o singură faţă

• Cu fața imprimabilă în jos pentru imprimarea pe două fețe

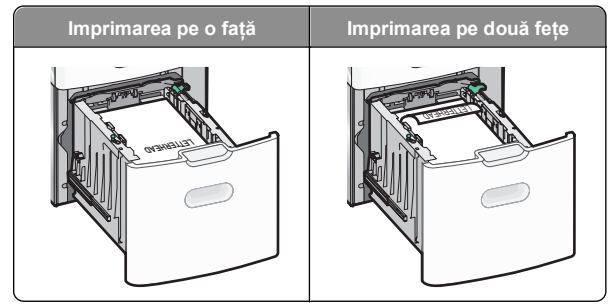

 Asigurați-vă că hârtia nu depăşeşte indicatorul de umplere maximă, situat în partea laterală a tăvii.

Avertisment—Potențiale daune: Supraîncărcarea tăvii poate cauza blocaje de hârtie și deteriorarea imprimantei.

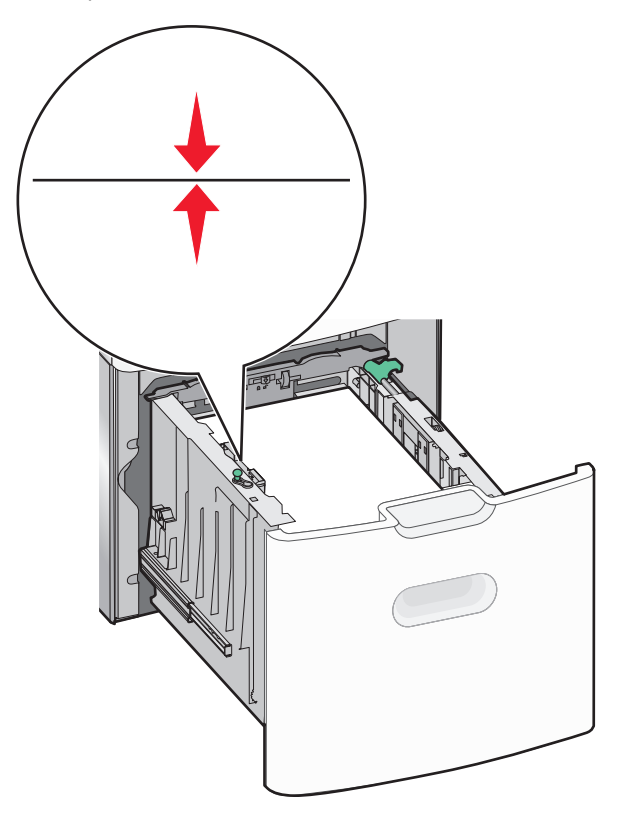

7 Introduceți tava.

# Încărcarea alimentatorului multifuncțional

Capacitatea alimentatorului multifuncțional este de aproximativ:

- 100 de coli de hârtie de 75 g/m<sup>2</sup> (20 lb)
- 10 plicuri
- 75 de folii transparente

**Notă:** Nu adăugați sau scoateți hârtia ori suporturile speciale când imprimanta execută lucrări de imprimare din alimentatorul multifuncțional ori când indicatorul luminos al panoului de control al imprimantei luminează intermitent. În caz contrar poate surveni un blocaj.

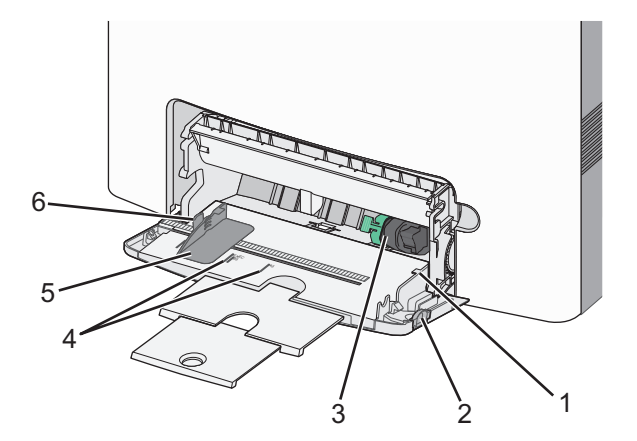

| <ul> <li>2 Dispozitiv de eliberare a tăvii</li> <li>3 Pârghie de eliberare a hârtiei</li> <li>4 Indicatoare pentru dimensiunea hârtiei</li> <li>5 Obidui austru Mirans hârtiei</li> </ul> |
|----------------------------------------------------------------------------------------------------|
| <ul> <li>3 Pârghie de eliberare a hârtiei</li> <li>4 Indicatoare pentru dimensiunea hârtiei</li> <li>5 Obidai contro Miros hârtiei</li> </ul>                                             |
| Indicatoare pentru dimensiunea hârtiei                                                                                                    |
| Objektivne star (Xtimes a h & stiri)                                                                                                    |
| 5 Gnidaj pentru lațimea nartiel                                                                                                    |
| 6 Clemă de eliberare pentru ghidajul de lățime                                                                                                    |

 Apăsați elementul de eliberare a tăvii spre stânga, apoi trageți în jos alimentatorul multifuncțional.

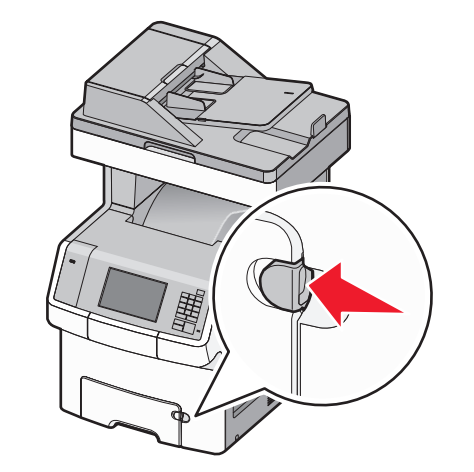

2 Trageți ușor în afară extensia, până este extinsă complet.

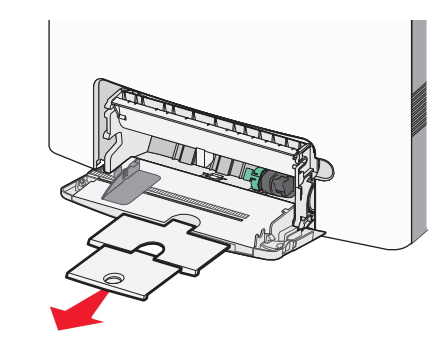

3 Flexați uşor colile înainte şi înapoi pentru a le dezlipi. Nu pliați şi nu îndoiți hârtia. Îndreptați marginile pe o suprafață plană.

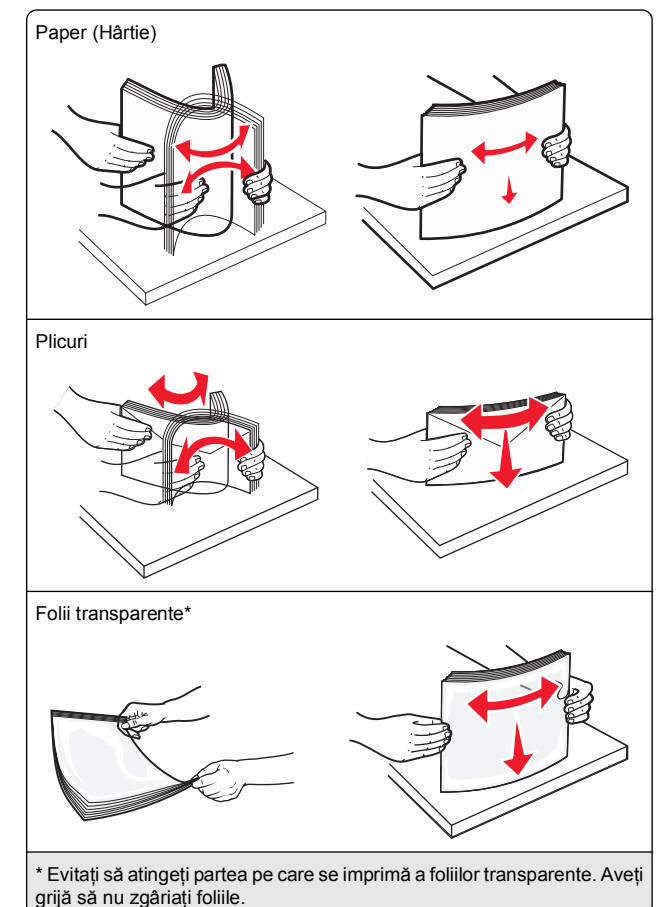

4 Încărcați hârtia sau suporturile speciale. Glisați teancul în alimentatorul multifuncțional, până ajunge la un opritor.

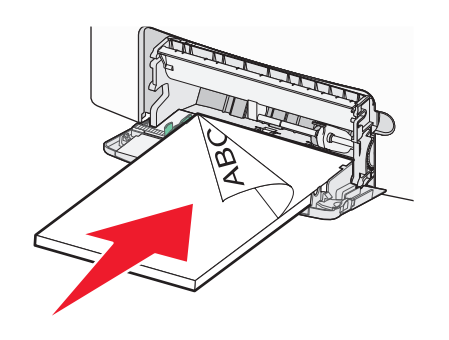

#### Note:

- Asigurați-vă că hârtia sau suporturile speciale nu depăşesc indicatorul de umplere maximă cu hârtie.
- Încărcați câte un singur tip şi o singură dimensiune de hârtie sau de suporturi speciale o dată.
- Hârtia sau suporturile speciale trebuie să fie orizontale şi să se potrivească uşor în alimentatorul multifuncțional.
- Dacă hârtia sau suporturile speciale sunt împinse prea mult în alimentatorul multifuncțional, pentru a le scoate trebuie să apăsați pe pârghia de eliberare a hârtiei.
- Încărcați plicurile cu partea cu deschidere în dreapta şi în sus şi în aşa fel încât latura pentru timbru să intre prima în imprimantă.

Avertisment—Potențiale daune: Nu utilizați niciodată plicuri cu timbre, cleme, clapete, ferestre, învelitori sau adezivi autocolanți. Aceste plicuri pot deteriora grav imprimanta.

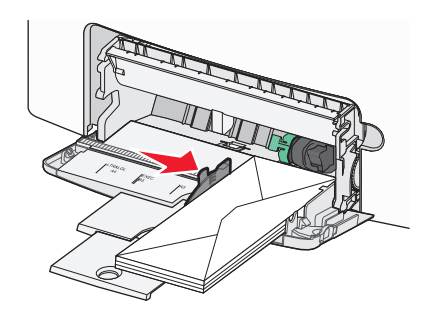

5 De la panoul de control al imprimantei, verificați setarea pentru dimensiunea şi tipul hârtiei pentru alimentator, în funcție de hârtia pe care ați încărcat-o.

## Legarea și anularea legării tăvilor

Dacă dimensiunea și tipul hârtiei corespund pentru mai multe tăvi, imprimanta leagă tăvile respective. Când una dintre tăvile legate se golește, alimentarea cu hârtie se face din următoarea tavă legată. Se recomandă să atribuiți un nume de tip particularizat diferit pentru toate tipurile unice de hârtie, de exemplu, pentru hârtia cu antet și diverse tipuri de hârtie simplă colorată, pentru ca tăvile care conțin hârtia să nu fie legate automat.

#### Anularea legării tăvilor

1 Deschideți un browser Web, apoi tastați adresa IP a imprimantei în câmpul de adrese.

#### Note:

- Vizualizați adresa IP a imprimantei pe ecranul de început al acesteia. Adresa IP apare ca patru seturi de numere separate prin puncte, de exemplu, 123.123.123.123.
- Dacă utilizați un server proxy, dezactivați-l temporar pentru a încărca corect pagina Web.
- 2 Faceți clic pe Settings (Setări) >meniul Paper (Hârtie).
- 3 Schimbați setările tăvii pentru dimensiunea şi tipul hârtiei astfel încât să nu corespundă cu setările niciunei alte tăvi, apoi faceți clic pe Submit (Remitere).

Avertisment—Potențiale daune: Numele tipului de hârtie încărcată în tavă trebuie să fie echivalent cu numele tipului de hârtie atribuit în imprimantă. Temperatura unității de fuziune diferă în funcție de tipul de hârtie specificat. Dacă setările nu sunt configurate în mod corespunzător, este posibilă apariția unor probleme de imprimare.

### Legarea tăvilor

1 Deschideți un browser Web, apoi tastați adresa IP a imprimantei în câmpul de adrese.

#### Note:

- Vizualizați adresa IP a imprimantei pe ecranul de început al imprimantei. Adresa IP apare ca patru seturi de numere separate prin puncte, cum ar fi 123.123.123.123.
- Dacă utilizați un server proxy, dezactivați-l temporar pentru a încărca corect pagina Web.

2 Faceți clic pe Settings (Setări) >meniul Paper (Hârtie).

3 Schimbați setările tăvii pentru tipul şi dimensiunea hârtiei, astfel încât să corespundă cu setările unei alte tăvi, apoi faceți clic pe Submit (Remitere).

## Crearea unui nume particularizat pentru un tip de hârtie

Dacă imprimanta este într-o rețea, se poate utiliza Embedded Web Server pentru a defini un nume diferit de Custom Type [x] (Tip particularizat [x]) pentru fiecare tip de hârtie particularizată încărcată în imprimantă.

1 Deschideți un browser Web, apoi tastați adresa IP a imprimantei în câmpul de adrese.

#### Note:

- Vizualizați adresa IP a imprimantei pe ecranul de început al imprimantei. Adresa IP apare ca patru seturi de numere separate prin puncte, cum ar fi 123.123.123.123.
- Dacă utilizați un server proxy, dezactivați-l temporar pentru a încărca corect pagina Web.

#### 2 Navigați la:

Settings (Setări) >meniul Paper (Hârtie) >Custom Name (Nume particularizat) > introduceți un nume >Submit (Remitere)

**Notă:** Numele particularizat va înlocui Custom Type [x] (Tip particularizat [x]) din meniurile Custom Types (Tipuri particularizate) și Paper Size and Type (Dimensiune și tip hârtie).

3 Navigați la:

Custom Types (Tipuri particularizate) > selectați un tip de hârtie >Submit (Remitere)

## Atribuirea unui nume de tip de hârtie particularizat

Atribuiți un nume de tip de hârtie particularizat unei tăvi atunci când legați sau anulați legarea tăvilor.

1 Deschideți un browser Web, apoi tastați adresa IP a imprimantei în câmpul de adrese.

#### Note:

- Vizualizați adresa IP a imprimantei pe ecranul de început al imprimantei. Adresa IP apare ca patru seturi de numere separate prin puncte, de exemplu, 123.123.123.123.
- Dacă utilizați un server proxy, dezactivați-l temporar pentru a încărca corect pagina Web.
- 2 Faceți clic pe Settings (Setări) >meniul Paper (Hârtie) >Custom Names (Nume particularizate).
- 3 Introduceți un nume pentru tipul hârtiei, apoi faceți clic pe Submit (Remitere).
- **4** Selectați un tip particularizat, apoi verificați ca tipul corect de hârtie să fie asociat cu numele particularizat.

**Notă:** Hârtia simplă este tipul de hârtie implicit din fabrică asociat pentru toate numele particularizate definite de utilizator.

#### Configurarea unui nume particularizat

Dacă imprimanta se află într-o rețea, se poate utiliza Embedded Web Server pentru a defini un nume diferit de Custom Type [x] (Tip particularizat [x]) pentru fiecare tip de hârtie particularizată încărcată în imprimantă.

1 Deschideți un browser Web, apoi tastați adresa IP a imprimantei în câmpul de adrese.

Note:

- Vizualizați adresa IP a imprimantei pe ecranul de început al imprimantei. Adresa IP apare ca patru seturi de numere separate prin puncte, cum ar fi 123.123.123.123.
- Dacă utilizați un server proxy, dezactivați-l temporar pentru a încărca corect pagina Web.
- 2 Faceți clic pe Settings (Setări) >meniul Paper (Hârtie) >Custom Types (Tipuri particularizate).
- 3 Selectați un nume particularizat pe care doriți să-l configurați, selectați un tip de hârtie sau de suporturi speciale, apoi faceți clic pe Submit (Remitere).

## Imprimarea

## Imprimarea formularelor

Utilizați aplicația Forms and Favorites (Formulare și preferințe) pentru un acces rapid și ușor la formularele utilizate frecvent sau la alte informații imprimate în mod regulat. Înainte de a utiliza această aplicație, mai întâi configurați-o la imprimantă. Pentru informații suplimentare, consultați "Configurare Formulare și preferințe" de la pagina 4.

1 Din ecranul de început al imprimantei, navigați la:

Forms and Favorites (Formulare și preferințe) > selectați formularul din listă > introduceți numărul de copii > reglați alte setări

2 În funcție de modelul de imprimantă, atingeți Submit (Remitere).

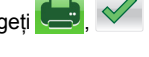

## Imprimarea unui document

#### Imprimarea unui document

- Din meniul Paper (Hârtie) de la panoul de control al imprimantei, setați tipul şi dimensiunea hârtiei pentru a corespunde cu hârtia încărcată.
- 2 Trimiteți lucrarea de imprimat:

#### Pentru utilizatorii de Windows

- a Cu un document deschis, faceți clic pe File (Fișier) > Print (Imprimare).
- b Faceți clic pe Properties (Proprietăți), Preferences (Preferințe), Options (Opțiuni) sau Setup (Configurare).
- **c** Dacă este necesar, reglați setările.
- d Faceți clic pe OK >Print (Imprimare).

#### Pentru utilizatorii de Macintosh

- a Particularizați setările din dialogul Page Setup (Configurare pagină):
  - 1 Având documentul deschis, selectați File (Fişier) >Page Setup (Configurare pagină).
  - 2 Alegeți o dimensiune de hârtie sau creați o dimensiune particularizată care corespunde hârtiei încărcate.
  - 3 Faceți clic pe OK.

- **b** Particularizați setările din dialogul Print (Imprimare):
  - Având documentul deschis, selectați File (Fişier) >Print (Imprimare).
     Dacă este necesar, faceți clic pe triunghiul de informare pentru a vedea mai multe opțiuni.
  - **2** Dacă este necesar, ajustați setările din dialogul Print (Imprimare) și din meniurile pop-up.

**Notă:** Dacă doriți să imprimați pe un anumit tip de hârtie, ajustați setarea pentru tipul hârtiei astfel încât să corespundă hârtiei încărcate sau selectați tava ori alimentatorul corespunzător.

3 Faceți clic pe Print (Imprimare).

## Reglarea luminozității tonerului

1 Deschideți un browser Web, apoi tastați adresa IP a imprimantei în câmpul de adrese.

Note:

- Vizualizați adresa IP a imprimantei pe ecranul de început al imprimantei. Adresa IP apare ca patru seturi de numere separate prin puncte, de exemplu, 123.123.123.123.
- Dacă utilizați un server proxy, dezactivați-l temporar pentru a încărca corect pagina Web.
- 2 Faceți clic pe Settings (Setări) >Print Settings (Setări de imprimare) >meniul Quality (Calitate) >Toner Darkness (Luminozitate toner).
- **3** Reglați setarea de luminozitate a tonerului.
- 4 Faceți clic pe Submit (Remitere).

## Imprimarea de pe o unitate flash

### Imprimarea de pe o unitate flash

#### Note:

- Înainte de a imprima un fisier PDF criptat, vi se va solicita să introduceți parola fișierului de la panoul de control al imprimantei.
- Nu puteți imprima fișiere pentru care nu aveți permisiuni de imprimare.
- 1 Introduceti o unitate flash în portul USB.

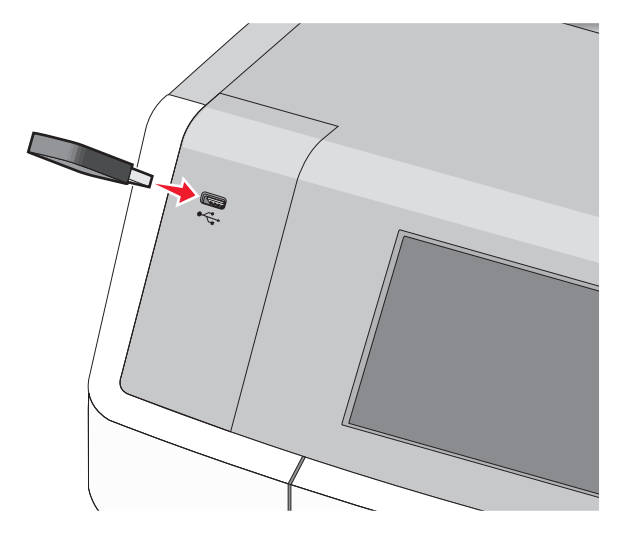

#### Note:

- O pictogramă pentru unitatea flash apare pe ecranul de început și în pictograma pentru lucrări în așteptare, dacă este instalată o unitate flash.
- Dacă introduceți unitatea flash în timp ce imprimanta necesită atenția dvs., de exemplu, în timpul unui blocaj, unitatea flash va fi ignorată.
- Dacă introduceți unitatea flash în timp ce imprimanta procesează alte lucrări de imprimare, va fi afisat mesajul Busy (Ocupat). După ce sunt procesate aceste lucrări de imprimare, puteți avea nevoie să vizualizati lista de lucrări în asteptare, pentru a imprima documentele de pe unitatea flash.

Avertisment-Potențiale daune: Nu atingeți cablul USB, niciun adaptor de retea sau conector și nici dispozitivul de memorie sau imprimanta în zonele indicate în timp ce un dispozitiv de memorie este utilizat activ pentru imprimare. citire sau scriere. Poate să survină o pierdere de date.

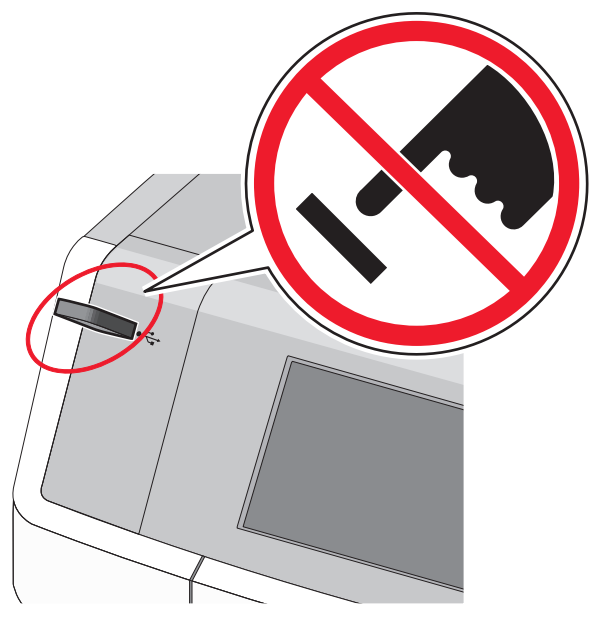

- 2 De la panoul de control al imprimantei, atingeti documentul pe care doriti să îl imprimati.
- 3 Atingeți săgețile pentru a specifica numărul de copii de imprimat, apoi atingeti Print (Imprimare).

#### Note:

- Nu scoateti unitatea flash din porul USB înainte de terminarea imprimării documentului.
- Dacă lăsati unitatea flash în imprimantă după ce părăsiti ecranul inițial al meniului USB, puteți încă să imprimați documente de pe unitatea flash, sub formă de lucrări în aşteptare.

## Unităti flash și tipuri de fișiere acceptate

| Unitate flash                                                                                                    | Tip de fişier                                                                |
|----------------------------------------------------------------------------------------------------|------------------------------------------------------------------------------|
| <ul> <li>Lexar JumpDrive 2.0 Pro (de capacitate 256 MO, 512 MO sau 1 GO)</li> <li>SanDisk Cruzer Mini (de capacitate 256 MO, 512 MO sau 1 GO)</li> <li>Note:</li> </ul>                                                                     | Documente:<br>• .pdf<br>• .xps<br>Imagini:<br>• .dcx                         |
| <ul> <li>Unitățile flash USB de mare viteză trebuie să<br/>accepte standardul Full-Speed. Dispozitivele<br/>care acceptă doar conexiuni USB de mică<br/>viteză nu sunt compatibile.</li> </ul>                                              | <ul><li>.gif</li><li>.JPEG sau .jpg</li><li>.bmp</li></ul>                   |
| <ul> <li>Unitățile flash USB trebuie să accepte sistemul<br/>File Allocation Tables (FAT). Dispozitivele<br/>formatate în sistem New Technology File<br/>System (NTFS) sau în orice alt sistem de<br/>fişiere nu sunt acceptate.</li> </ul> | <ul> <li>.pcx</li> <li>.TIFF sau .tif</li> <li>.png</li> <li>.fls</li> </ul> |

## Revocarea unei lucrări de imprimare

### Revocarea unei lucrări de imprimare de la panoul de control al imprimantei

- 1 Atingeți Cancel Jobs (Revocare lucrări) de pe ecranul tactil sau apăsați pe 🗙 de la tastatură.
- 2 Atingeți lucrarea pe care doriți să o revocați, apoi atingeți Delete Selected Jobs (Stergere lucrări selectate).

## Revocarea unei lucrări de imprimare de pe computer

#### Pentru utilizatorii de Windows

1 Deschideti folderul Printers (Imprimante):

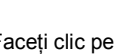

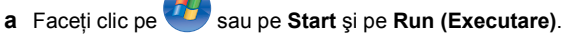

- **b** În caseta de dialog Start Search (Pornire căutare) sau Run (Executare), introduceți control printers (control imprimante, dacă sistemul de operare este în limba română).
- c Apăsați pe Enter sau faceți clic pe OK.
- Faceți dublu clic pe pictograma imprimantă.
- 3 Selectați lucrarea de imprimare pe care doriți să o revocați.
- 4 Apăsati tasta **Delete** de pe tastatură.

#### Pentru utilizatorii de Macintosh

În Mac OS X versiunea 10.5 sau o versiune ulterioară:

- 1 Din meniul Apple, alegeți System Preferences (Preferințe sistem) >Print & Fax (Imprimare și fax) >Open Print Queue (Deschidere coadă de imprimare).
- 2 Din fereastra imprimantei, selectați lucrarea de imprimare pe care doriți să o revocați.
- 3 Din bara de pictograme aflată în partea superioară a ferestrei, faceți clic pe pictograma Delete (Ştergere).

Pentru Mac OS X versiunea 10.4:

**1** Din Finder (Selector), navigați la:

Go (Start) > Applications (Aplicații) > Utilities (Utilitare)

- 2 Faceți dublu clic pe Print Center (Centru de imprimare) sau pe Printer Setup Utility (Utilitar de configurare imprimantă).
- 3 Faceți dublu clic pe pictograma imprimantă.
- 4 Din fereastra imprimantei, selectați lucrarea de imprimare pe care doriți să o revocați.
- 5 Din bara de pictograme aflată în partea superioară a ferestrei, faceți clic pe **Delete (Ştergere)**.

## Copierea

## Realizarea de copii

## Realizarea rapidă a unei copii

 Încărcați un document original cu fața în sus, astfel încât latura scurtă să intre prima în ADF, sau cu fața în jos pe geamul scanerului.

#### Note:

- Atunci când încărcați un document în unitatea ADF, reglați ghidajele pentru hârtie.
- Asigurați-vă că dimensiunea documentului original şi dimensiunea hârtiei de copiat sunt aceleaşi. Nesetarea dimensiunii adecvate poate avea drept rezultat o imagine decupată.
- Nu încărcați în unitatea ADF cărți poştale, fotografii, obiecte mici, folii transparente, hârtie fotografică sau suporturi subțiri (precum tăieturile din ziare). Aşezați aceste elemente pe geamul scanerului.
- 2 Din panoul de control al imprimantei, apăsați 🗘 pentru a începe copierea.

## Copierea utilizând ADF

1 Încărcați un document original cu fața în sus, astfel încât latura scurtă să intre prima, în ADF.

**Notă:** Nu încărcați în ADF cărți poştale, fotografii, obiecte mici, folii transparente, hârtie fotografică sau suporturi subțiri (precum tăieturile din ziare). Aşezați aceste elemente pe geamul scanerului.

- 2 Reglați ghidajele pentru hârtie.
- 3 Din ecranul de început, navigați la:

Copy (Copiere) > schimbați setările pentru copiere > Copy It (Copiere)

## Copierea utilizând geamul scanerului

- 1 Aşezaţi un document original, cu faţa în jos, pe geamul scanerului, în colţul din stânga sus.
- 2 Din ecranul de început, navigați la:

Copy (Copiere) > schimbați setările pentru copiere > Copy It (Copiere)

- 3 Dacă aveți mai multe pagini de scanat, atunci puneți documentul următor pe geamul scanerului și atingeți Scan the Next Page (Scanare pagina următoare).
- 4 Atingeți Finish the Job (Terminare lucrare) pentru a reveni la ecranul de început.

## Copierea fotografiilor de pe film

1 Amplasați o fotografie cu fața în jos pe geamul scanerului, în colțul din stânga sus.

2 Din ecranul de început, navigați la:

Copy (Copiere) > Content (Conținut) > Photo (Foto) >

> Photo/Film (Foto/Film) > > Copy It (Copiere) > Scan the Next Page (Scanare pagina următoare) sau Finish the Job (Terminare lucrare)

## Revocarea unei lucrări de copiere

## Revocarea unei lucrări de copiere în timp ce documentul este în ADF

Când ADF-ul începe să prelucreze un document, apare ecranul de scanare. Pentru a revoca lucrarea de scanare, apăsați pe **Cancel Job (Revocare lucrare)** pe ecranul tactil.

Apare "Revocare lucrare scanare" pe ecran. ADF şterge toate paginile din ADF şi revocă lucrarea.

## Revocarea unei lucrări de copiere în timp ce se copiază pagini utilizând geamul scanerului

Atingeți Cancel Job (Revocare operație) pe ecranul tactil.

Apare "Revocare lucrare scanare" pe ecran. Odată ce lucrarea este revocată, apare ecranul de copiere.

## Revocarea unei lucrări de copiere în timpul imprimării paginilor

- Din ecranul de început, atingeți Cancel Job (Revocare lucrare) sau apăsați pe X de la tastatură.
- 2 Atingeți lucrarea de revocat.
- 3 Atingeți Delete Selected Jobs (Ștergere lucrări selectate).

## Trimiterea prin poșta electronică

## Pregătirea pentru trimiterea unui mesaj prin poștă electronică

### Configurarea funcției de poștă electronică

1 Tastați adresa IP a imprimantei în câmpul de adresă al browserul Web.

Dacă nu cunoașteți adresa IP a imprimantei, aveți posibilitatea să:

- Vizualizați adresa IP în panoul de control al imprimantei, în secțiunea TCP/IP, sub meniul Networks/Ports (Rețele/Porturi).
- Imprimați o pagină de configurare pentru rețea sau paginile cu setări de meniuri şi identificați adresa IP în secțiunea TCP/IP.
- 2 Faceți clic pe Settings (Setări).
- 3 La Default Settings (Setări prestabilite), faceți clic pe Email/FTP Settings (Setări poștă electronică/FTP).
- 4 Faceți clic pe E-mail Settings (Setări de poştă electronică) > Setup E-mail Server (Configurare server de poştă electronică).
- 5 Completați câmpurile cu informațiile corespunzătoare.
- 6 Faceți clic pe Submit (Remitere).

### Configurarea setărilor de poștă electronică

1 Tastați adresa IP a imprimantei în câmpul de adresă al browserul Web.

Dacă nu cunoașteți adresa IP a imprimantei, aveți posibilitatea să:

- Vizualizați adresa IP în panoul de control al imprimantei, în secțiunea TCP/IP, sub meniul Networks/Ports (Reţele/Porturi).
- Imprimați o pagină de configurare pentru rețea sau paginile cu setări de meniuri şi identificați adresa IP în secțiunea TCP/IP.
- 2 Faceți clic pe Settings (Setări) > E-mail/FTP Settings (Setări poștă electronică/FTP) > E-mail Settings (Setări de poștă electronică).

3 Completați câmpurile cu informațiile corespunzătoare.

4 Faceți clic pe Submit (Remitere).

# Crearea unei comenzi rapide de postă electronică

Crearea unei comenzi rapide pentru poșta electronică utilizând serverul Embedded Web Server

1 Tastați adresa IP a imprimantei în câmpul de adresă al browserul Web.

Dacă nu cunoașteți adresa IP a imprimantei, aveți posibilitatea să:

- Vizualizați adresa IP în panoul de control al imprimantei, în secțiunea TCP/IP, sub meniul Networks/Ports (Rețele/Porturi).
- Imprimați o pagină de configurare pentru rețea sau paginile cu setări de meniuri şi identificați adresa IP în secțiunea TCP/IP.
- 2 Faceți clic pe Settings (Setări).
- 3 La Other Settings (Alte setări), faceți clic pe Manage Shortcuts (Gestionare comenzi rapide) > E-mail Shortcut Setup (Configurare comandă rapidă pentru poşta electronică).
- 4 Tastați un nume unic pentru destinatar, apoi introduceți adresa de poștă electronică.

**Notă:** Dacă introduceți mai multe adrese, separați-le prin virgule (,).

- 5 Selectați setările de scanare [Format, Content (Conținut), Color (Culoare) și Resolution (Rezoluție)].
- 6 Introduceți un număr de comandă rapidă, apoi faceți clic pe Add (Adăugare).

Dacă introduceți un număr care este deja în uz, vi se va solicita să selectați alt număr.

### Crearea unei comenzi rapide pentru poșta electronică utilizând panoul de control al imprimantei

1 Din ecranul de început, navigați la:

E-mail (Poştă electronică) >Recipient (Destinatar) > introduceți o adresă de poştă electronică

Pentru a crea un grup de destinatari, atingeți **Next address** (**Următoarea adresă**), apoi introduceți adresa de poştă electronică a următorului destinatar.

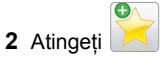

- 3 Introduceți un nume unic pentru comanda rapidă, apoi atingeți Done (Terminat).
- 4 Verificați dacă numele comenzii rapide este corect, apoi atingeți OK.

Dacă numele este incorect, atingeți **Cancel (Revocare)**, apoi reintroduceți informațiile.

# Revocarea unei trimiteri prin poșta electronică

- Când utilizați ADF, apăsați Revocare lucrare în timp ce apare Se scanează.
- Când se utilizează geamul scannerului, apăsați **Revocare lucrare** în timp ce apare **Se scanează** sau în timp ce apare **Scanare pagina următoare/Terminare lucrare**.

## Utilizarea faxului

## Trimiterea unui fax

## Trimiterea unui fax utilizând panoul de control al imprimantei

 Încărcați un document original cu fața în sus, astfel încât latura scurtă să intre prima, în (ADF) sau cu fața în jos, pe geamul scanerului.

**Notă:** Nu încărcați în ADF cărți poștale, fotografii, obiecte mici, folii transparente, hârtie fotografică sau suporturi subțiri (precum tăieturile din ziare). Așezați aceste articole pe geamul scanerului.

- 2 Dacă încărcați un document în ADF, reglați ghidajele pentru hârtie.
- 3 Din ecranul de început, atingeți Fax.

4 Introduceți numărul de fax sau o comandă rapidă utilizând ecranul tactil sau tastatura.

Pentru a adăuga destinatari, atingeți **Next Number** (**Următorul număr**), apoi introduceți numărul de telefon al destinatarului sau numărul pentru comanda rapidă, sau căutați în agendă.

Notă: Pentru a plasa o pauză de apelare în cadrul număr

de fax, apăsați pe . În câmpul "Fax to" (Fax către), pauza de apelare apare ca o virgulă. Utilizați această caracteristică dacă este necesar să formați un cod de linie telefonică exterioară.

5 Atingeți Fax It (Trimitere fax).

## Trimiterea unui fax cu ajutorul computerului

Opțiunea de fax de driverului de imprimantă vă permite să "imprimați la fax", când imprimanta va trimite un documentul așezat în coada de imprimare ca fax, în loc de a-l imprima. Opțiunea de fax funcționează ca un aparat de fax normal, dar este controlată prin driverul de imprimantă, nu prin panoul de control al imprimantei.

- 1 Cu un document deschis, faceți clic pe File (Fişier) > Print (Imprimare).
- 2 Selectați imprimanta și apoi navigați la:

Properties (Proprietăți) > fila Fax > Enable fax (Activare fax)

**3** Introduceți numerele destinatarilor faxului în câmpul "Fax number(s)" (Numere de fax).

Numerele de fax pot fi introduse manual sau utilizând funcția Phone Book (Agendă telefon).

- **4** Dacă este necesar, introduceți un prefix în câmpul Dialing prefix (Prefix apelare).
- 5 Selectați formatul și orientarea corespunzătoare a paginii.
- 6 Dacă doriți să includeți o pagină de însoțire la fax, selectați Include cover page with fax (Se include pagina de însoțire la fax), apoi introduceți informațiile corespunzătoare.
- 7 Faceți clic pe OK.

#### Note:

- Opțiunea Fax este disponibilă numai pentru utilizarea cu driverul PostScript sau cu driverul de fax universal. Pentru informații despre instalarea acestor drivere, consultați CDul Software şi documentație.
- Pentru a putea fi utilizată, opțiunea Fax trebuie configurată și activată în driverul PostScript pe fila Configurare.
- Dacă este bifată caseta de selectare Always display settings prior to faxing (Se afişează întotdeauna setările de afişare înainte de trimiterea prin fax), veți fi solicitat să verificați informațiile despre destinatar înainte de trimiterea faxului. În cazul în care această casetă de selectare nu este bifată, documentul din coadă va fi trimis automat ca fax când faceți clic pe OK în fila Fax.

### Trimiterea unui fax utilizând comenzi rapide

Comenzile rapide pentru fax sunt la fel ca numerele pentru apelare rapidă ale unui telefon sau ale unui aparat fax. Un număr de comandă rapidă (1–99999) poate conține un singur destinatar sau mai mulți destinatari.

 Încărcați un document original cu fața în sus, astfel încât muchia scurtă să intre prima în ADF, sau cu fața în jos, pe geamul scanerului.

**Notă:** Nu plasați în ADF cărți poștale, fotografii, obiecte mici, folii transparente, hârtie fotografică sau suporturi subțiri (precum tăieturile din ziare). Așezați aceste articole pe sticla scanerului.

2 Dacă încărcați un document în ADF, reglați ghidajele pentru hârtie.

3 Apăsați pe *(*), apoi introduceți numărul comenzii rapide utilizând minitastatura numerică.

4 Apăsați pe Fax It (Trimitere fax).

### Trimiterea unui fax utilizând agenda

Agenda permite căutarea de marcaje și în servere de directoare de rețea.

Notă: Dacă nu este activată caracteristica agendă, contactați persoana care asigură asistența sistemului.

 Încărcați un document original cu fața în sus, astfel încât latura scurtă să intre prima în ADF, sau cu fața în jos pe geamul scanerului.

#### Note:

- Dacă încărcați un document în ADF, reglați ghidajele pentru hârtie.
- Nu încărcați în unitatea ADF cărți poştale, fotografii, obiecte mici, folii transparente, hârtie fotografică sau suporturi subțiri (precum tăieturile din ziare). Aşezați aceste elemente pe geamul scanerului.
- 2 Din ecranul de început, navigați la:

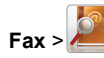

3 Atingeți Browse shortcuts (Răsfoire comenzi rapide) sau, utilizând tastatura virtuală, introduceți numele ori o parte din numele persoanei al cărei număr de fax doriți să-l găsiți.

Notă: Nu încercați să căutați mai multe nume în același timp.

4 Atingeți numele persoanei căreia doriți să-i trimiteți faxul, apoi atingeți Done (Efectuat) >Fax It (Trimitere fax).

## Crearea comenzilor rapide

## Crearea unei comenzi rapide de destinație de fax cu Embedded Web Server

În loc de a introduce întregul număr de telefon al unui destinatar de fax în panoul de control al imprimantei de fiecare dată când doriți să trimiteți un fax, puteți crea o destinație permanentă de fax și atribui un număr de comandă rapidă. O comandă rapidă poate fi creată la un singur număr de fax sau la un grup de numere de fax.

1 Tastați adresa IP a imprimantei în câmpul de adresă al browserul Web.

Dacă nu cunoașteți adresa IP a imprimantei, aveți posibilitatea să:

- Vizualizați adresa IP în panoul de control al imprimantei, în secțiunea TCP/IP, sub meniul Networks/Ports (Rețele/Porturi).
- Imprimați o pagină de configurare pentru rețea sau paginile cu setări de meniuri şi identificați adresa IP în secțiunea TCP/IP.

2 Faceți clic pe Settings (Setări) > Manage Shortcuts (Gestionare comenzi rapide) > Fax Shortcut Setup (Configurare comandă rapidă pentru fax).

**Notă:** Este posibilă solicitarea unei parole. Dacă nu aveți un ID și o parolă, obțineți-le de la persoana care asigură asistența sistemului.

3 Introduceți un nume unic pentru comanda rapidă, apoi introduceți numărul de fax.

Pentru a crea o comandă rapidă pentru mai multe numere, introduceți numerele de fax ale grupului.

Notă: Separați cu punct și virgulă (;) fiecare număr de fax dintr-un grup.

4 Atribuiți un număr de comandă rapidă.

Dacă introduceți un număr care este deja în uz, vi se va solicita să selectați alt număr.

5 Faceți clic pe Add (Adăugare).

## Crearea unei comenzi rapide pentru destinația faxului utilizând panoul de control al imprimantei

1 Din ecranul de început, atingeți **Fax**, apoi introduceți numărul de fax.

Pentru a crea un grup de numere de fax, atingeți **Next number (Numărul următor)**, apoi introduceți următorul număr de fax.

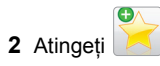

- 3 Introduceți un nume unic pentru comanda rapidă, apoi atingeți Done (Terminat).
- 4 Verificați dacă numele și numărul comenzii rapide sunt corecte, apoi atingeți **OK.**

Dacă numele sau numărul sunt incorecte, atingeți **Cancel** (**Revocare**), apoi reintroduceți informațiile.

## Scanarea

## Utilizare Scanare în rețea

Scanare în rețea vă permite să scanați documente către desinații din rețea specificate de către persoana responsabilă cu asistența pentru sistem. După stabilirea destinațiilor (foldere de rețea partajate) în rețea, procesul de configurare al aplicației implică instalarea și configurarea aplicației la imprimanta corespunzătoare, utilizând serverul Embedded Web Server. Pentru informații suplimentare, consultați "Confiurare Scanare în rețea" de la pagina 4.

## Scanarea către o adresă FTP

### Scanarea către o adresă FTP

## Scanarea către o adresă FTP utilizând panoul de control al imprimantei

 Încărcați un document original cu fața în sus, astfel încât latura scurtă să intre prima în ADF, sau cu fața în jos pe geamul scanerului.

**Notă:** Nu încărcați în ADF cărți poștale, fotografii, obiecte mici, folii transparente, hârtie fotografică sau suporturi subțiri (precum tăieturile din ziare). Așezați aceste articole pe geamul scanerului.

- 2 Dacă încărcați un document în ADF, reglați ghidajele pentru hârtie.
- 3 Din ecranul de început, navigați la:

FTP >FTP > introduceți adresa FTP >Send It (Trimitere)

## Scanarea către o adresă FTP utilizând un număr de comandă rapidă

 Încărcați un document original cu fața în sus, astfel încât latura scurtă să intre prima în ADF, sau cu fața în jos pe geamul scanerului.

**Notă:** Nu încărcați în ADF cărți poștale, fotografii, obiecte mici, folii transparente, hârtie fotografică sau suporturi subțiri (precum tăieturile din ziare). Așezați aceste articole pe geamul scanerului.

- 2 Dacă încărcați un document în ADF, reglați ghidajele pentru hârtie.
- 3 Apăsați pe *(***#**), apoi introduceți numărul pentru comanda rapidă FTP.
- 4 Atingeți Send It (Trimitere acesta).

#### Scanarea către o adresă FTP utilizând agenda

 Încărcați un document original cu fața în sus, astfel încât muchia scurtă să intre prima în ADF, sau cu fața în jos, pe geamul scanerului.

**Notă:** Nu încărcați cărți poștale, fotografii, articole mici, folii transparente, hârtie foto sau alte suporturi subțiri (precum decupajele din reviste) în ADF. Așezați aceste articole pe sticla scanerului.

- 2 Dacă încărcați un document în ADF, reglați ghidajele pentru hârtie.
- 3 Din ecranul de început, navigați la:

FTP > FTP > A > introduceți numele destinatarului > Browse shortcuts (Răsfoire comenzi rapide) > numele destinatarului > Search (Căutare)

# Scanarea către un computer sau către o unitate flash

### Scanarea către un computer

1 Tastați adresa IP a imprimantei în câmpul de adresă al browserul Web.

Dacă nu cunoașteți adresa IP a imprimantei, aveți posibilitatea să:

- Vizualizați adresa IP în panoul de control al imprimantei, în secțiunea TCP/IP, sub meniul Networks/Ports (Rețele/Porturi).
- Imprimați o pagină de configurare pentru rețea sau paginile cu setări de meniuri şi identificați adresa IP în secțiunea TCP/IP.
- 2 Faceți clic pe Scan Profile (Profil scanare) > Create (Creare).
- 3 Selectați setările de scanare dorite, apoi faceți clic pe Next (Următorul).
- 4 Selectați o locație pe computerul dvs. în care doriți să salvați fişierul cu imaginea scanată.
- 5 Introduceți un nume de scanare.
  - Numele de scanare este cel care apare în lista Scan Profile (Profil scanare) de pe afișaj.
- 6 Faceți clic pe Submit (Remitere).

7 Examinați instrucțiunile de pe ecranul Scan Profile (Profil scanare).

Un număr de comandă rapidă a fost asociat automat atunci când ați făcut clic pe **Submit (Remitere)**. Puteți folosi acest număr de comandă rapidă când sunteți gata să scanați documentele.

a Încărcați un document original cu fața în sus, astfel încât latura scurtă să intre prima în ADF, sau cu fața în jos pe geamul scanerului.

**Notă:** Nu încărcați în ADF cărți poștale, fotografii, obiecte mici, folii transparente, hârtie fotografică sau suporturi subțiri (precum tăieturile din ziare). Așezați aceste articole pe geamul scanerului.

- **b** Dacă încărcați un document în ADF, reglați ghidajele pentru hârtie.
- c Apăsați pe *(*, apoi introduceți numărul de comandă rapidă de la tastatură sau atingeți **Held Jobs (Lucrări în aşteptare)** pe ecranul de pornire, apoi atingeți **Profiles** (**Profiluri**).
- d După introducerea numărului de comandă rapidă, scanerul scanează şi trimite documentul la directorul sau programul specificat. Dacă ați atins Profiles (Profiluri) din ecranul de pornire, găsiți comanda rapidă din listă.
- 8 Reveniți la computer pentru a vizualiza fișierul.

Fișierul de ieșire este salvat în locația specificată sau este deschis cu programul specificat.

## Scanarea către o unitate flash

 Încărcați un document original cu fața în sus, astfel încât latura scurtă să intre prima în ADF, sau cu fața în jos pe geamul scanerului.

**Notă:** Nu încărcați în ADF cărți poștale, fotografii, obiecte mici, folii transparente, hârtie fotografică sau suporturi subțiri (precum tăieturile din ziare). Așezați aceste articole pe geamul scanerului.

- 2 Dacă încărcați un document în ADF, reglați ghidajele pentru hârtie.
- **3** Introduceți unitatea flash în portul USB din partea frontală a imprimantei.

Va apărea ecranul de pornire USB Drive (Unitate USB).

- 4 Selectați folderul destinație, apoi atingeți Scan to USB drive (Scanare pe unitate USB).
- 5 Ajustați setările de scanare.

#### 6 Atingeți Scan It (Scanare).

## Îndepărtarea blocajelor

Selectați cu grijă hârtia și suporturile speciale și încărcați-le corect, pentru a evita majoritatea blocajelor. Pentru informații suplimentare, consultați "Evitarea blocajelor" de la pagina 20. Dacă totuși apar blocaje, urmați pașii descriși în acest capitol.

**Notă:** Opțiunea Jam Recovery (Recuperare pagini blocate) este setată în mod implicit la valoarea Auto. Echipamentul imprimă din nou paginile blocate, cu excepția cazului în care memoria necesară pentru stocarea paginilor este folosită de alte operații de imprimare.

## **Evitarea blocajelor**

#### Încărcați hârtie în mod corespunzător.

• Asigurați-vă că hârtia stă dreaptă în tavă.

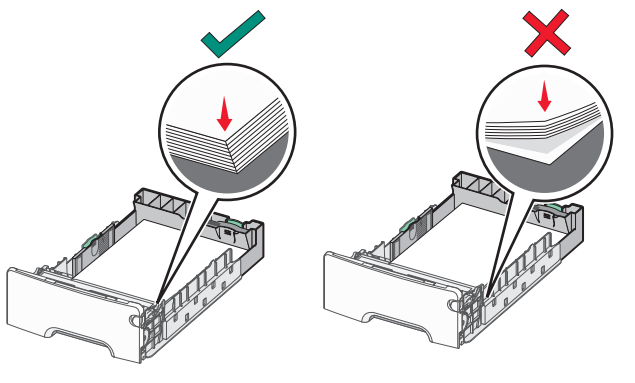

Încărcarea corectă a hârtiei

Încărcarea incorectă a hârtiei

- Nu îndepărtați nicio tavă în timp ce echipamentul imprimă.
- Nu încărcați nicio tavă în timp ce echipamentul imprimă. Încărcați-o înainte de a imprima sau aşteptați să vi se solicite încărcarea acesteia.
- Nu încărcați prea multă hârtie. Asigurați-vă că înălțimea stivei nu depăşeşte indicatorul de umplere maximă cu hârtie.
- Asigurați-vă că ghidajele din tava pentru hârtie sau din alimentatorul multifuncțional sunt corect poziționate şi că nu apasă prea tare pe hârtie sau pe plicuri.
- După încărcarea hârtiei, împingeți ferm tava.

#### Utilizați hârtia recomandată

- Utilizați numai hârtie sau suporturi speciale recomandate.
- Nu încărcați hârtie creponată, încrețită, umedă, îndoită sau curbată.
- Flexați și îndreptați hârtia înainte de a o încărca.

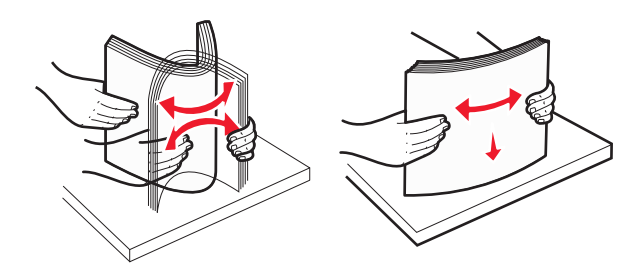

- Nu utilizați hârtie care a fost tăiată sau decupată manual.
- Nu amestecați coli de dimensiuni, greutăți sau tipuri diferite în aceeaşi stivă.
- Asigurați-vă că toate dimensiunile şi tipurile de hârtie sunt setate corect în meniurile din panoul de control al imprimantei.
- Depozitați hârtia conform recomandărilor producătorului.

# Interpretarea numerelor și locațiilor pentru blocaje

Când se produce un blocaj, pe ecranul imprimantei se afişează un mesaj cu locația blocajului. Deschideți ușile și capacele și scoateți tăvile pentru a accesa locurile unde au apărut blocaje. Pentru a rezolva orice mesaj privind un blocaj de hârtie, trebuie să îndepărtați toate hârtiile blocate de pe traseul hârtiei.

| Nume zonă                    | Numere<br>de<br>blocaje | Cum se procedează                                                                                                    |
|------------------------------|-------------------------|----------------------------------------------------------------------------------------------------|
| În interiorul<br>imprimantei | 200–201                 | Deschideți ușa frontală și scoateți<br>hârtia blocată din spatele zonei în care<br>se află cartușul de toner.                                            |
|                              |                         | Deschideți ușa frontală și scoateți<br>hârtia blocată de sub unitățile<br>fotoconductoare.                                                               |
|                              |                         | Deschideți ușa frontală și scoateți<br>hârtia blocată de sub unitatea de<br>fuziune.                                                                     |
| În interiorul<br>imprimantei | 202–203                 | Deschideți ușa frontală și scoateți<br>hârtia blocată din unitatea de fuziune.<br>Deschideți capacul superior de acces<br>și îndepărtați hârtia blocată. |

| Nume zonă                                    | Numere<br>de<br>blocaje                                                                                                    | Cum se procedează                                                                             |
|----------------------------------------------|----------------------------------------------------------------------------------------------------|-----------------------------------------------------------------------------------------------|
| În interiorul<br>imprimantei                 | 230                                                                                                    | Deschideți ușa frontală și scoateți<br>hârtia blocată aflată între ușa frontală<br>și Tava 1. |
| Recipient de ieşire standard                 | 202–203                                                                                                    | Scoateți toată hârtia din recipientul de<br>ieşire standard, apoi scoateți hârtia<br>blocată. |
| Tray [x] (Tava [x])                          | 24x                                                                                                    | Deschideți fiecare tavă, apoi eliminați toate blocajele.                                      |
| Alimentator<br>multifuncțional               | 250                                                                                                    | Scoateți toată hârtia din alimentatorul<br>multifuncțional, apoi scoateți hârtia<br>blocată.  |
| Alimentator<br>automat de<br>documente (ADF) | tator<br>at de<br>ente (ADF)<br><b>29y.xx</b><br>Deschideți capacul ADF și îndepărtați<br>toată hârtia blocată.<br>Deschideți capacul unității duplex și<br>îndepărtați hârtia blocată. |                                                                                               |
| Capacul<br>scanerului                        |                                                                                                    | Deschideți capacul scanerului și<br>îndepărtați toată hârtia blocată.                         |

# 200–201 paper jams (200-201 blocaje de hârtie)

#### Blocaj de hârtie în zona cartuşului de toner

1 Deschideți capacul superior de acces al imprimantei.

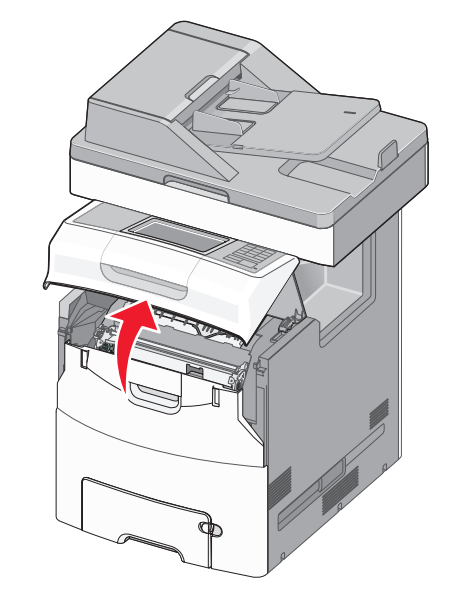

#### ATENȚIONARE—SUPRAFAȚĂ

FIERBINTE: Interiorul imprimantei poate să fie fierbinte. Pentru a reduce riscul de vătămare ca urmare a componentei fierbinți, lăsați suprafața să se răcească înainte de a o atinge.

2 Deschideți uşa frontală.

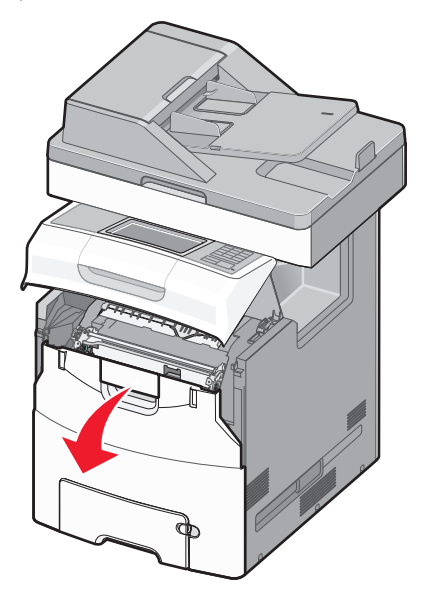

Avertisment—Potențiale daune: Pentru a evita supraexpunerea unităților fotoconductoare, nu lăsați uşa frontală deschisă mai mult de 10 minute.

3 Apucați ferm de ambele părți hârtia blocată şi trageți-o uşor în sus şi în afară pentru a o scoate din spatele zonei cartuşului de toner.

Notă: Asigurați-vă că toate fragmentele de hârtie sunt îndepărtate.

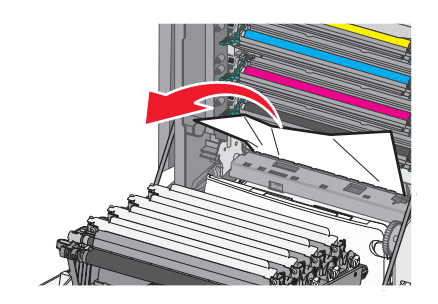

- 4 Închideți uşa frontală, apoi închideți capacul de acces superior.
- 5 De la panoul de control al imprimantei, atingeți Continue, jam cleared (Continuați, blocaj îndepărtat).

#### Blocaj de hârtie sub unitățile fotoconductoare

1 Deschideți capacul superior de acces al imprimantei.

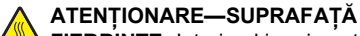

FIERBINTE: Interiorul imprimantei poate să fie fierbinte. Pentru a reduce riscul de vătămare ca urmare a componentei fierbinți, lăsați suprafața să se răcească înainte de a o atinge.

2 Deschideți ușa frontală.

**Avertisment—Potențiale daune:** Pentru a evita supraexpunerea unităților fotoconductoare, nu lăsați uşa frontală deschisă mai mult de 10 minute.

3 Dacă hârtia este blocată sub unitățile fotoconductoare, apucați-o ferm de ambele părți şi trageți-o uşor afară.

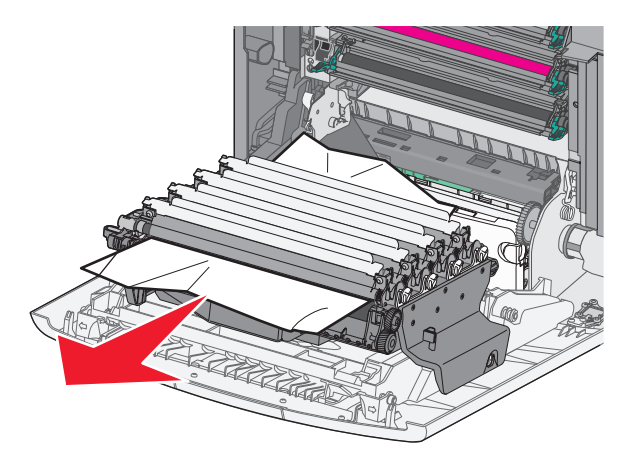

Notă: Asigurați-vă că toate fragmentele de hârtie sunt îndepărtate.

4 Dacă hârtia blocată este prinsă prea strâns sub unitățile fotoconductoare, scoateți unitățile fotoconductoare şi aşezațile pe o suprafață plană.

Avertisment—Potențiale daune: Aveți grijă să nu atingeți cilindrul fotoconductorului. Dacă îl atingeți, calitatea viitoarelor imprimări poate fi afectată.

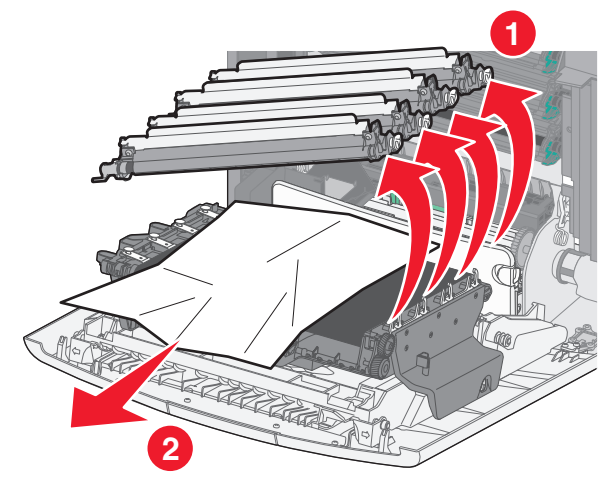

5 Apucați ferm hârtia blocată de fiecare parte şi trageți-o încet afară.

**Notă:** Asigurați-vă că toate fragmentele de hârtie sunt îndepărtate.

- 6 Instalați din nou fiecare unitate fotoconductoare.
- 7 Închideți uşa frontală, apoi închideți capacul de acces superior al imprimantei.
- 8 De la panoul de control al imprimantei, atingeți Continue, jam cleared (Continuați, blocaj îndepărtat).

#### Blocaj de hârtie în zona unității de fuziune

1 Deschideți capacul superior de acces al imprimantei.

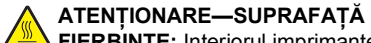

FIERBINTE: Interiorul imprimantei poate să fie fierbinte. Pentru a reduce riscul de vătămare ca urmare a componentei fierbinți, lăsați suprafața să se răcească înainte de a o atinge.

2 Deschideți uşa frontală.

**Avertisment—Potențiale daune:** Pentru a evita supraexpunerea unităților fotoconductoare, nu lăsați uşa frontală deschisă mai mult de 10 minute.

- 3 Aflați unde este localizată hârtia blocată, apoi îndepărtați-o:
  - a Dacă hârtia blocată este vizibilă sub unitatea de fuziune, apucați-o ferm de ambele părți și trageți-o ușor afară.

Notă: Asigurați-vă că toate fragmentele de hârtie sunt îndepărtate.

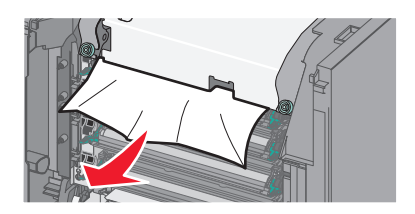

b Dacă hârtia blocată este vizibilă în zona ghidajului superior pentru hârtie din ansamblul unității de fuziune, apucați-o ferm de ambele părți şi trageți-o uşor afară.

**Notă:** Asigurați-vă că toate fragmentele de hârtie sunt îndepărtate.

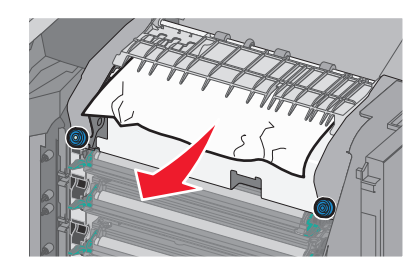

c Dacă hârtia blocată nu este vizibilă, scoateți unitatea de fuziune:

Avertisment—Potențiale daune: Nu atingeți rola din partea centrală a unității de fuziune. Atingerea acesteia poate deteriora unitatea de fuziune.

1 Rotiți în sens invers acelor de ceasornic şuruburile de pe unitatea de fuziune pentru a le slăbi.

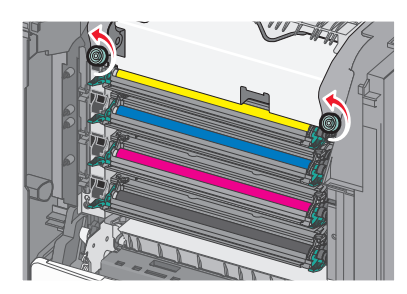

2 Cu ajutorul mânerelor de pe fiecare parte, ridicați și scoateți unitatea de fuziune din imprimantă.

ATENȚIONARE—SUPRAFAȚĂ FIERBINTE: Unitatea de fuziune poate fi fierbinte. Pentru a reduce riscul de vătămare ca urmare a componentei fierbinți, lăsați suprafața să se răcească înainte de a o atinge.

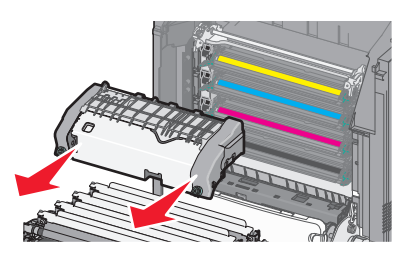

d Aşezați unitatea de fuziune pe o suprafață plată, cu șuruburile albastre cu piuliță fluture îndreptate spre dvs.

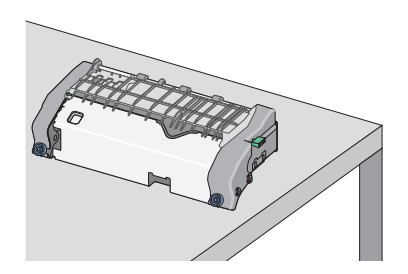

e Trageți, apoi rotiți în sensul acelor de ceasornic butonul dreptunghiular verde, pentru a debloca ghidajul superior pentru hârtie.

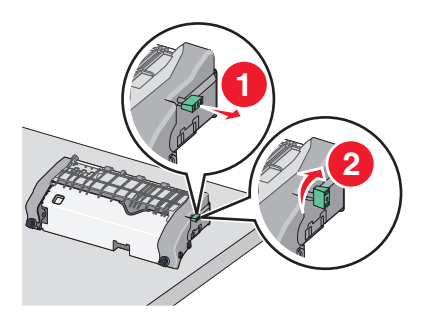

f Apăsați spre stânga clapa verde în formă de săgeată, apoi ridicați ghidajul superior pentru hârtie.

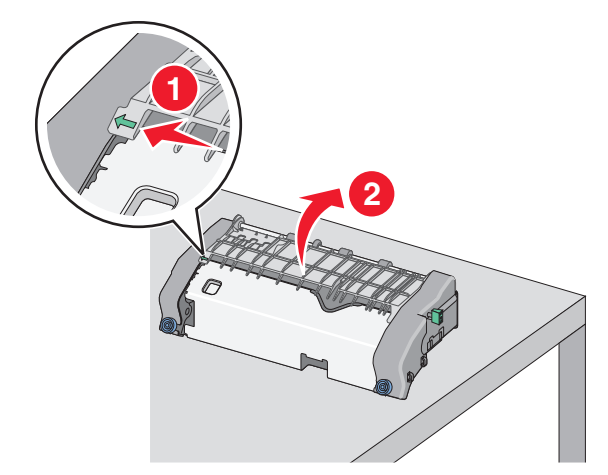

g Apucați ferm hârtia blocată de fiecare parte și trageți-o încet afară.

Notă: Asigurați-vă că toate fragmentele de hârtie sunt îndepărtate.

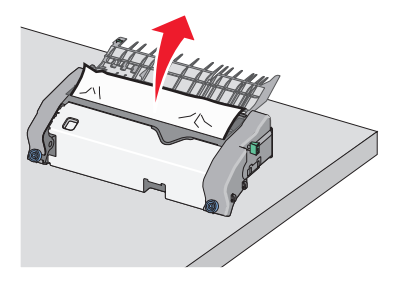

h Închideți ghidajul superior pentru hârtie. Asigurați-vă că ambele părți ale ghidajului pentru hârtie stau ferm pe poziție.

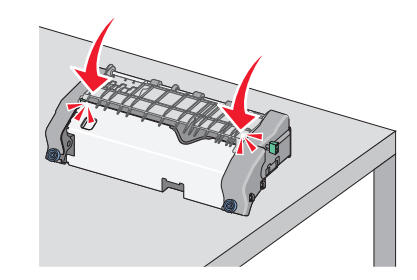

i Trageti, apoi rotiti în sens invers acelor de ceasornic butonul dreptunghiular verde, pentru a bloca ferm ghidajul superior pentru hârtie.

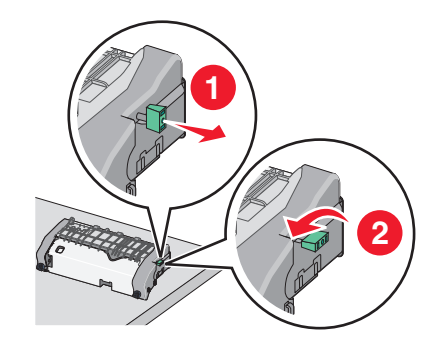

- j Instalați din nou unitatea de fuziune:
  - 1 Aliniați unitatea de fuziune cu ajutorul mânerelor de pe fiecare parte, apoi puneți-o înapoi în imprimantă.

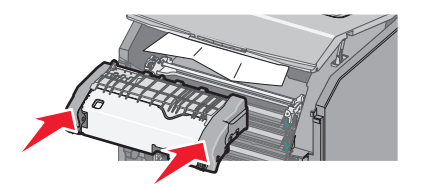

2 Înşurubați şuruburile în sensul acelor de ceasornic pentru a fixa bine unitatea de fuziune.

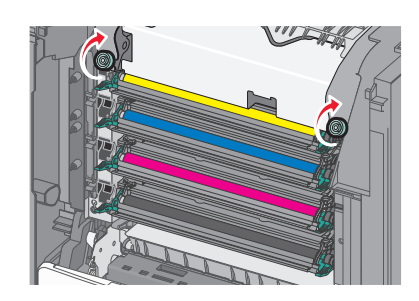

- 4 Închideți ușa frontală, apoi închideți capacul de acces superior.
- 5 De la panoul de control al imprimantei, atingeți Continue, jam cleared (Continuați, blocaj îndepărtat).

# 202–203 paper jams (202–203 blocaje de hârtie)

Dacă hârtia blocată este vizibilă în recipientul de evacuare standard, apucați ferm hârtia de ambele părți și trageți-o ușor afară.

Notă: Asigurați-vă că toate fragmentele de hârtie sunt îndepărtate.

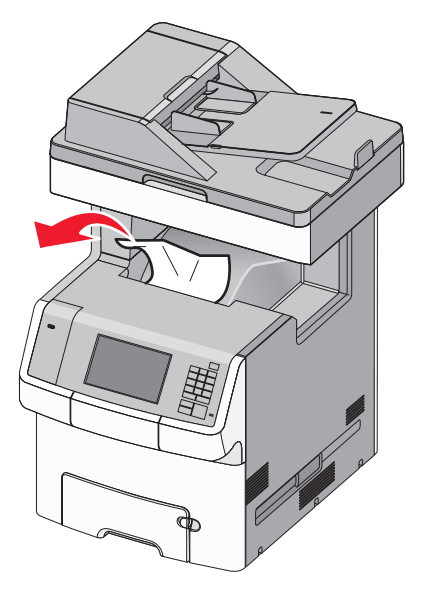

## Blocaj de hârtie în zona unității de fuziune

1 Deschideți capacul superior de acces al imprimantei.

#### ATENȚIONARE-SUPRAFAȚĂ

FIERBÍNTE: Interiorul imprimántei poate să fie fierbinte. Pentru a reduce riscul de vătămare ca urmare a componentei fierbinți, lăsați suprafața să se răcească înainte de a o atinge.

2 Deschideți uşa frontală.

**Avertisment—Potențiale daune:** Pentru a evita supraexpunerea unităților fotoconductoare, nu lăsați uşa frontală deschisă mai mult de 10 minute.

- 3 Aflați unde este localizată hârtia blocată, apoi îndepărtați-o:
  - a Dacă hârtia blocată este vizibilă sub unitatea de fuziune, apucați-o ferm de ambele părți şi trageți-o uşor afară.

**Notă:** Asigurați-vă că toate fragmentele de hârtie sunt îndepărtate.

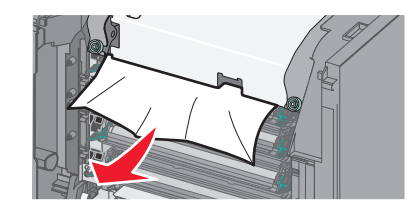

b Dacă hârtia blocată este vizibilă în zona ghidajului superior pentru hârtie din ansamblul unității de fuziune, apucați-o ferm de ambele părți şi trageți-o uşor afară.

**Notă:** Asigurați-vă că toate fragmentele de hârtie sunt îndepărtate.

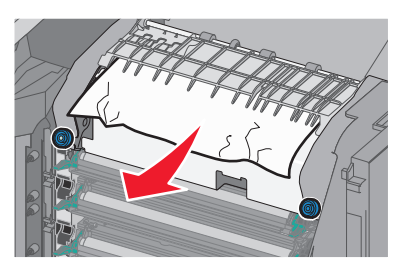

- **c** Dacă hârtia blocată nu este vizibilă, scoateți unitatea de fuziune:
  - 1 Rotiți în sens invers acelor de ceasornic şuruburile de pe unitatea de fuziune pentru a le slăbi.

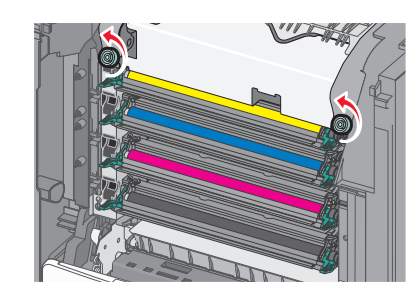

2 Cu ajutorul mânerelor de pe fiecare parte, ridicați și scoateți unitatea de fuziune din imprimantă.

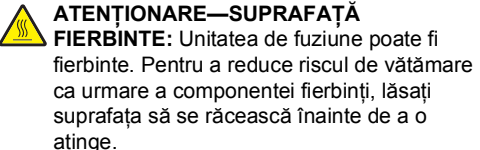

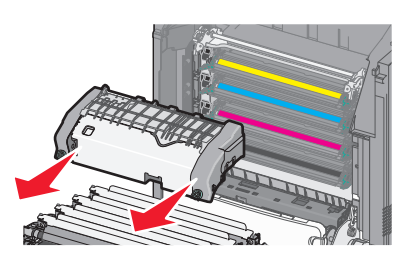

**d** Aşezaţi unitatea de fuziune pe o suprafaţă plată, cu şuruburile albastre cu piuliţă fluture îndreptate spre dvs.

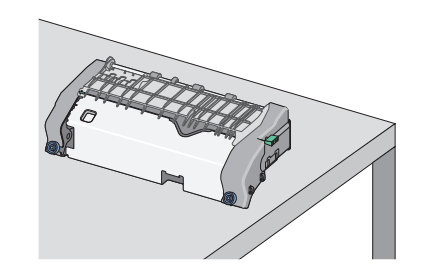

e Trageți, apoi rotiți în sensul acelor de ceasornic butonul dreptunghiular verde, pentru a debloca ghidajul superior pentru hârtie.

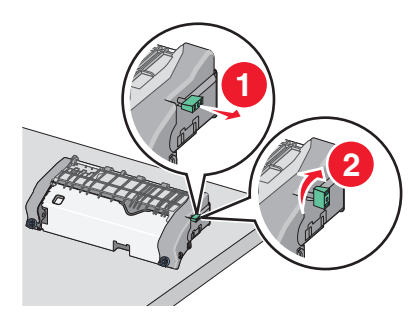

f Apăsați spre stânga clapa verde în formă de săgeată, apoi ridicați ghidajul superior pentru hârtie.

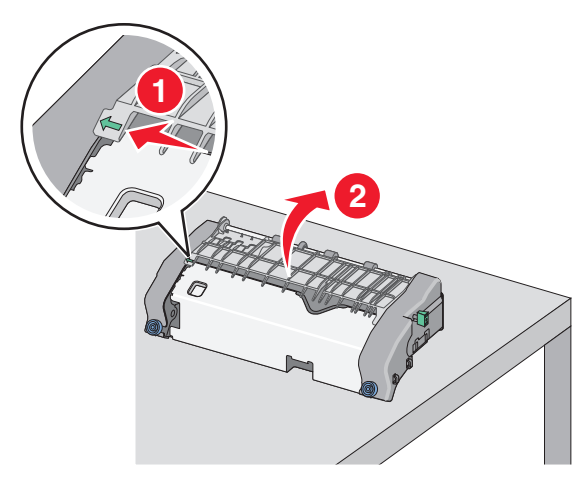

**g** Apucați ferm hârtia blocată de fiecare parte și trageți-o încet afară.

**Notă:** Asigurați-vă că toate fragmentele de hârtie sunt îndepărtate.

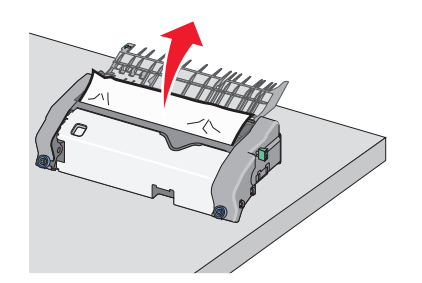

h Închideți ghidajul superior pentru hârtie. Asigurați-vă că ambele părți ale ghidajului pentru hârtie stau ferm pe poziție.

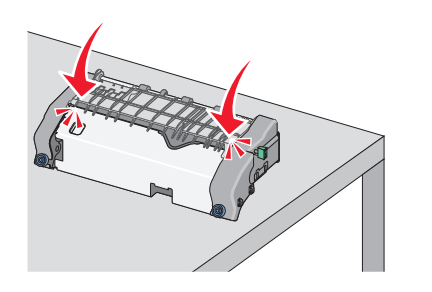

i Trageți, apoi rotiți în sens invers acelor de ceasornic butonul dreptunghiular verde, pentru a bloca ferm ghidajul superior pentru hârtie.

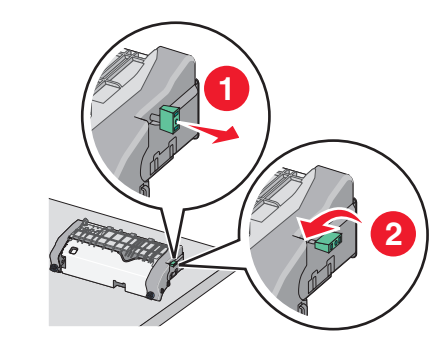

- j Instalați din nou unitatea de fuziune:
  - Aliniați unitatea de fuziune cu ajutorul mânerelor de pe fiecare parte, apoi introduceți-o înapoi în imprimantă.

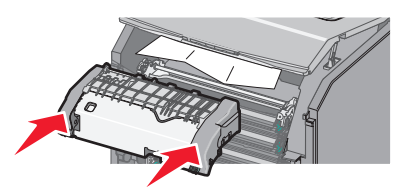

2 Înşurubați şuruburile în sensul acelor de ceasornic pentru a fixa bine unitatea de fuziune.

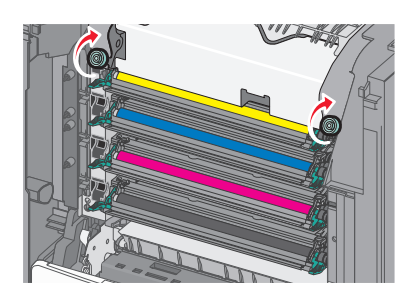

- 4 Închideți uşa frontală, apoi închideți capacul de acces superior.
- 5 De la panoul de control al imprimantei, atingeți Continue, jam cleared (Continuați, blocaj îndepărtat).

## Blocaj de hârtie sub capacul superior de acces al imprimantei

1 Deschideți capacul superior de acces al imprimantei.

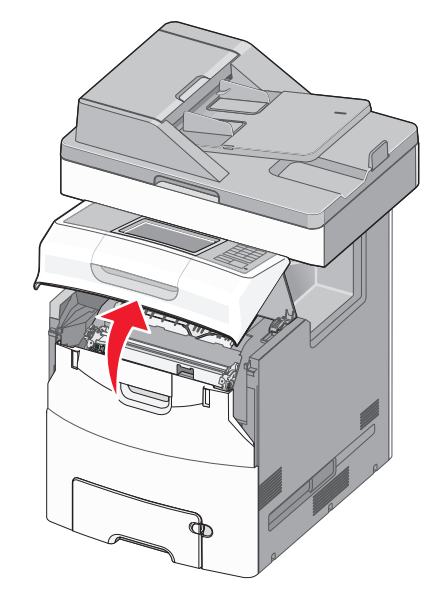

Avertisment—Potențiale daune: Pentru a evita supraexpunerea fotoconductorilor, nu lăsați uşa frontală deschisă mai mult de 10 minute.

ATENȚIONARE—SUPRAFAȚĂ FIERBINTE: Interiorul imprimantei poate să fie

fierbinte. Pentru a reduce riscul de vătămare ca urmare a componentei fierbinți, lăsați suprafața să se răcească înainte de a o atinge.

#### 2 Deschideți uşa frontală.

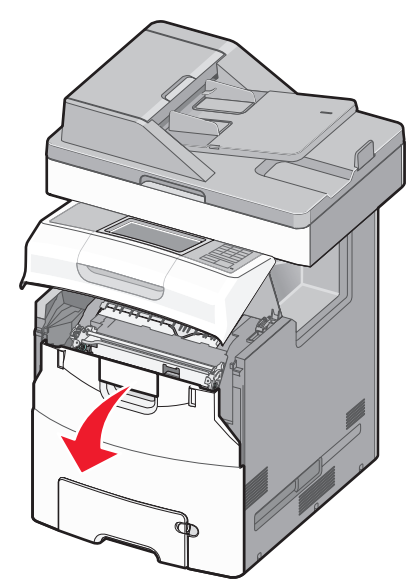

3 Apucați ferm hârtia blocată de fiecare parte şi trageți-o încet afară.

**Notă:** Asigurați-vă că toate fragmentele de hârtie sunt îndepărtate.

- Închideți uşa frontală, apoi închideți capacul de acces superior.
- 5 De la panoul de control al imprimantei, atingeți Continue, jam cleared (Continuați, blocaj îndepărtat).

## 24x paper jam (24x blocaj de hârtie)

Blocaj de hârtie în tava 1

1 Deschideți tava 1.

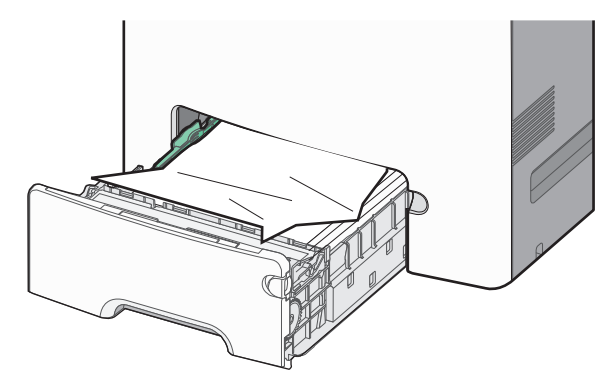

2 Apucați ferm hârtia blocată de fiecare parte și trageți-o încet afară.

**Notă:** Asigurați-vă că toate fragmentele de hârtie sunt îndepărtate.

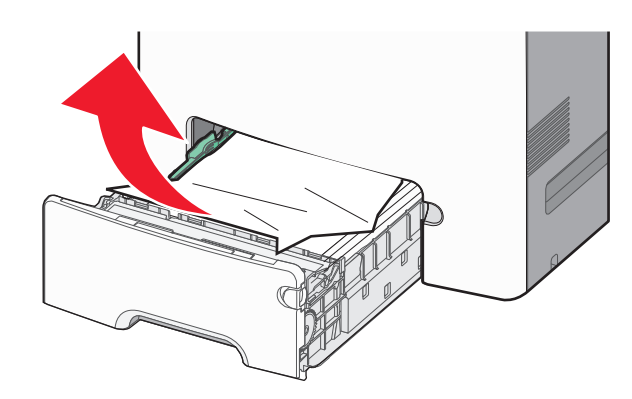

- 3 Închideți tava 1.
- 4 De la panoul de control al imprimantei, atingeți Continue, jam cleared (Continuați, blocaj îndepărtat).

#### Blocaj de hârtie într-una dintre tăvile opționale

- 1 Deschideți tava menționată.
- 2 Apucați ferm hârtia blocată de fiecare parte și trageți-o încet afară.

**Notă:** Asigurați-vă că toate fragmentele de hârtie sunt îndepărtate.

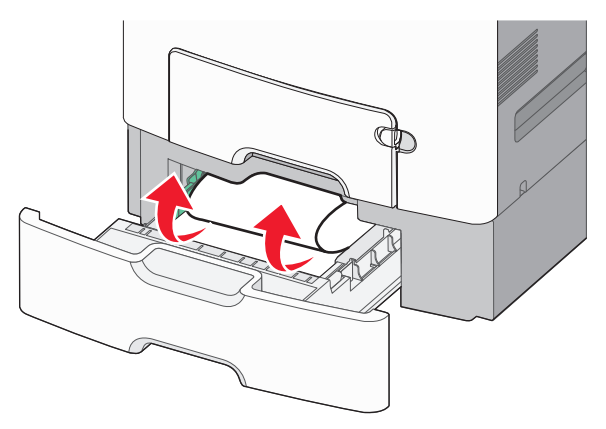

- 3 Închideți tava.
- 4 De la panoul de control al imprimantei, atingeți Continue, jam cleared (Continuați, blocaj îndepărtat).

## 250 paper jam (250 blocaj de hârtie)

1 Apăsați pe pârghia de eliberare a hârtiei, apoi scoateți toate paginile blocate din alimentatorul multifuncțional.

Notă: Asigurați-vă că toate fragmentele de hârtie sunt îndepărtate.

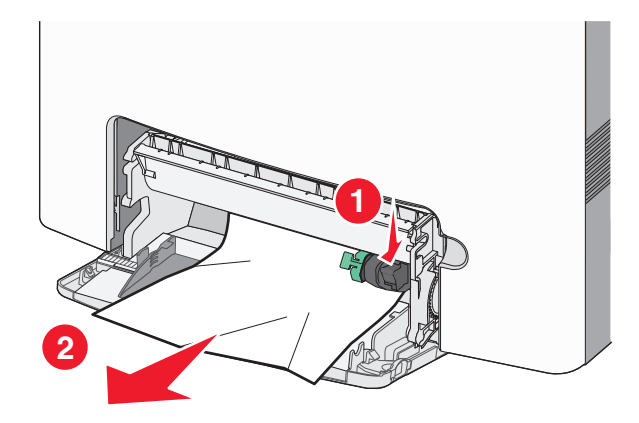

- 2 Încărcați hârtie în alimentatorul multifuncțional.
- 3 De la panoul de control al imprimantei, atingeți Continue, jam cleared (Continuați, blocaj îndepărtat).

## Blocaje de hârtie 29y.xx

- **1** Scoateți toate documentele originale din Alimentatorul automat de documente (ADF).
- 2 Deschideți capacul ADF, apucați ferm hârtia blocată de fiecare parte și trageți-o încet afară.

Notă: Asigurați-vă că toate fragmentele de hârtie sunt îndepărtate.

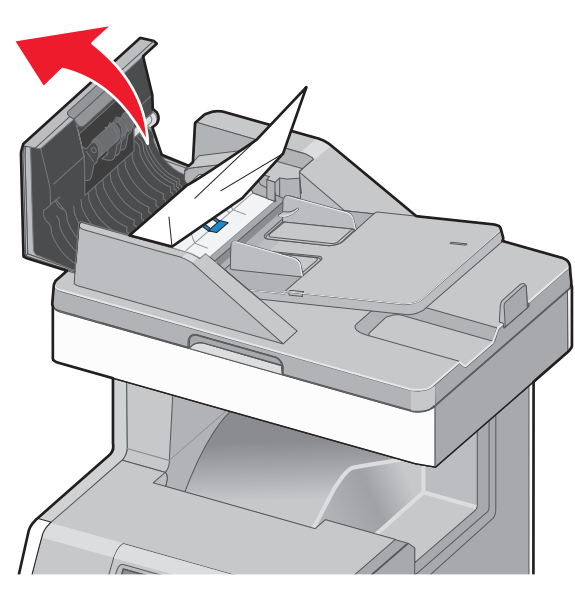

3 Închideți capacul unității ADF.

4 Deschideți capacul unității duplex, apucați ferm hârtia blocată de fiecare parte şi trageți-o încet afară.

Notă: Asigurați-vă că toate fragmentele de hârtie sunt îndepărtate.

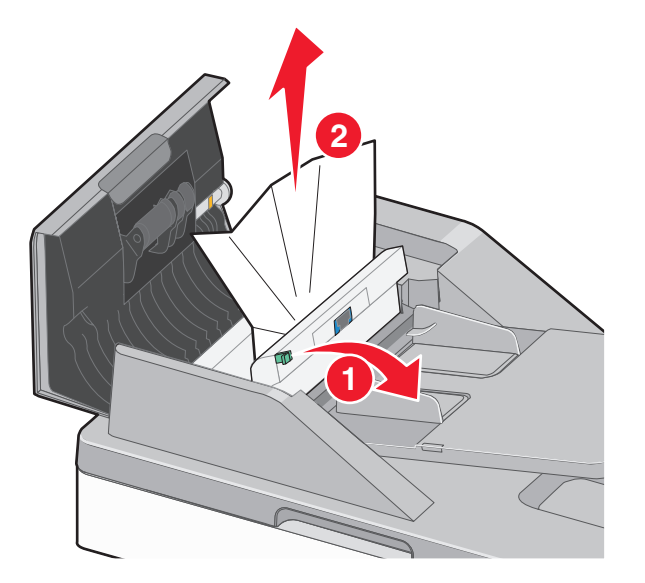

5 Deschideți capacul scanerului, apucați ferm hârtia blocată de fiecare parte şi trageți-o încet afară.

Notă: Asigurați-vă că toate fragmentele de hârtie sunt îndepărtate.

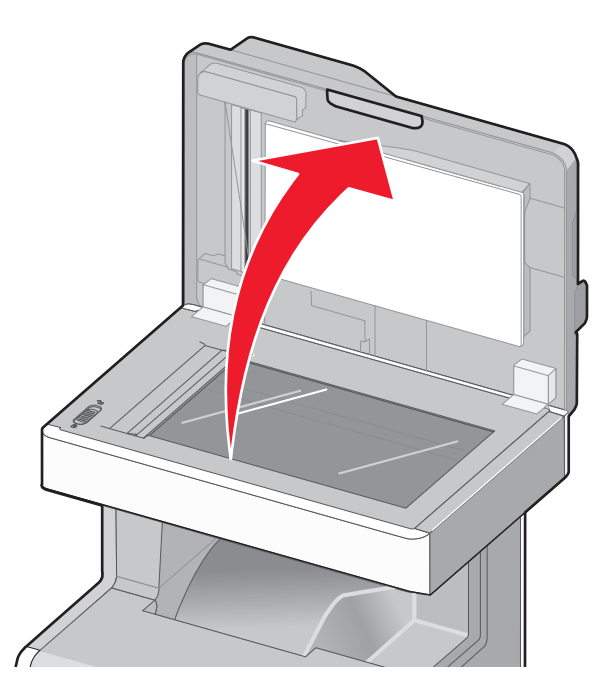

- 6 Închideți capacul scanerului.
- 7 Reîncărcați documentele originale în ADF, îndreptați teancul de hârtie, apoi reglați ghidajul pentru hârtie.